# Taurus LAN - 使用手册

## 原形研發股份有限公司

日期: 2008 年 7 月 16 日 - v1.2 韌體: v2.6.3-20080529 電路板: MP-LNU23SL v1.2 型號: PDD-LNU2SS

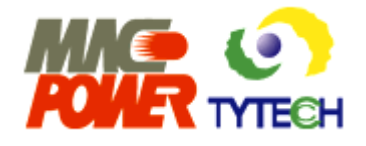

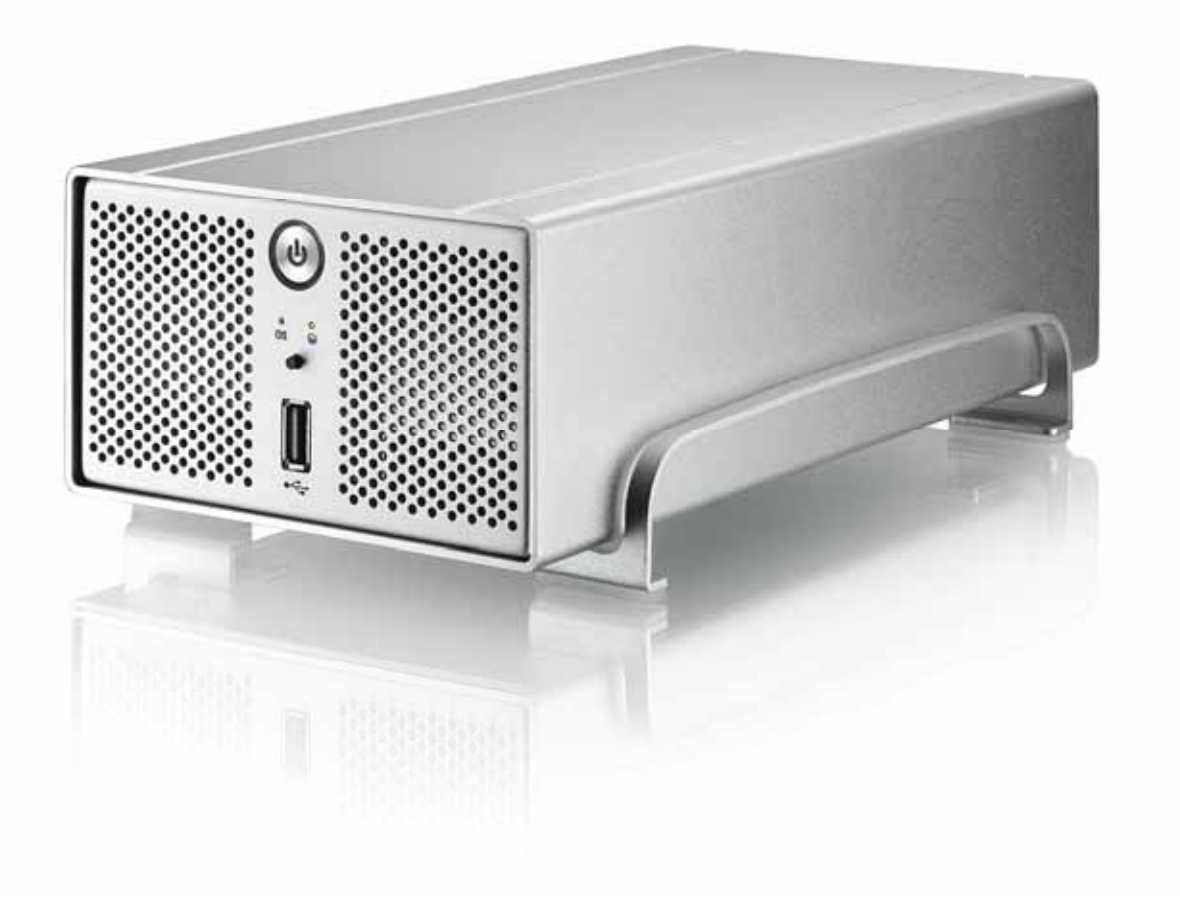

本說明書中所使用的圖表或是圖片,僅作爲解說之用,並不一定與您實際所使用的機型外觀完全符合。

# 目錄

## <u>第一章 - 基本介紹......1</u>

| 包裝內容     | 1 |
|----------|---|
| 系統需求     | 1 |
| 細部解說     | 2 |
| 前方面板     | 2 |
| LED 燈號說明 | 2 |
| 後方面板     | 2 |
| 快速安裝指南   | 3 |
| 電源開闢程序   | 3 |
| 關於資料備份   | 3 |
|          |   |

### 第二章 – 系統設定......4

| 安裝硬碟           | 4  |
|----------------|----|
| 風扇轉速設定         | 5  |
| 如何登入           | 6  |
| <i>使用PC來登入</i> | 6  |
| <u> </u>       | 9  |
| <i>在Mac上登入</i> | 9  |
| Bonjour        | 10 |

### 第三章 – 網頁設定界面 ......11

| 基本設定      |    |
|-----------|----|
| 控制台       |    |
| 個人資訊      |    |
| 登出        |    |
| <i>精靈</i> |    |
| 新增使用者     |    |
| 新增群組      |    |
| 新增分享      | 14 |
| 使用者與群組    | 15 |
| 使用者管理     |    |
| 群組管理      |    |
| 檔案與列印     | 17 |
| 檔案伺服器     |    |
| 分享管理      |    |
| 印表機伺服器    |    |
| 系統        | 19 |
| LAN 設定    |    |
| 時間設定      |    |
|           |    |

| 伺服器關機                                                         |  |
|---------------------------------------------------------------|--|
| 系統資訊                                                          |  |
| 磁碟用量                                                          |  |
| 網路伺服器                                                         |  |
| DHCP 伺服器                                                      |  |
| Bonjour                                                       |  |
| BTorrent                                                      |  |
| 維護                                                            |  |
| 磁碟工具                                                          |  |
| 磁碟陣列                                                          |  |
| <i>]]<br/>1] "更新</i>                                          |  |
| 回存設定檔                                                         |  |
| 恢復預設值                                                         |  |
| 系統記錄檔                                                         |  |
| <i>訴該</i><br><i>「「「」」</i>                                     |  |
| $\pi \lambda \mathcal{M} \mathcal{L} \mathcal{H} \mathcal{H}$ |  |

#### 第四章 – 網路磁碟機 ...... 31

| 透過PC來存取檔案    | 31 |
|--------------|----|
| FTP          | 31 |
| Windows 檔案總管 | 32 |
| 連線網路磁碟機      | 32 |
| 使用MAC來存取資料   |    |
| SMB          | 34 |
| FTP          | 35 |
|              |    |

## 

| BONJOUR 與 ITUNES | 36 |
|------------------|----|
| iTunes           | 37 |
| USB 備份功能         | 38 |
| USB 印表機          | 39 |
| PC上的安裝與使用        | 39 |
| <i>在Mac上面安裝</i>  | 41 |
| BTORRENT         | 44 |
|                  |    |

#### 

| /981H       |
|-------------|
| 專有名詞 46     |
| 常見問答 47     |
| 關於這本使用手冊 48 |

# 第一章 – 基本介紹

Taurus LAN SATA 硬碟外接盒並不與其他產品相同,而是採用了最新的網路連接技術。不僅可以透過同樣的網路來存取 Taurus 內部所安裝的兩顆高容量 SATA 硬碟內所存放的資料,更透過額外的兩個 USB HOST 接頭,讓接續於此 USB 接頭的兩個裝置,也可以同時透過網路來存取。更可以透過 BitTorrent™ 的服務技術,讓 Taurus LAN 直接被設定為下載後的資料存放裝置,並透過功能強大的 RAID 磁碟陣列技術,來安全的、快速的存放您所下載的各式媒體素材及資料。

產品外觀: 24.5 cm x 14 cm x 8.3 cm 9.6in x 5.5in x 3.3in

包裝內容

- Taurus LAN (不含硬碟)
- 電源供應器; 輸入電壓 100-240V, 輸出電壓 +5V/4.2A, +12V/3A
- 網路線
- 驅動光碟
- 使用手册

註:產品內容隨著不同的經銷商、不同的專案,會有些微不同的內容組合,如有出入請洽您所購買的經銷商。

系統需求

- 一部具有連接網路並且可以瀏覽網頁及從事網路設定的電腦
- 頻寬分享器、或是路由器上一個空的網路線插槽來連接 Taurus LAN
- 若需要設置為 RAID 0 或 1 模式, 強烈建議兩顆 SATA 硬碟是硬碟容量相同的

所支援的作業系統:

- PC 支援 Win2000, WinXP 或 Windows Vista
- Mac 支援 Mac OS 10.2 或是更新的版本

註:若您欲使用外接 USB 裝置,我們建議您使用能夠自行供給電力的 USB 外接磁碟,因為 若接上兩顆只需要使用 BUS 電源即可運作的 USB 外接硬碟時,其中將有一顆電壓會不足而 需要額外的電源供給。

MS-DOS, Microsoft, Windows 2000/XP/Vista 是 Microsoft Corporation 的註冊商標. Apple Macintosh & Mac 是 Apple Computer 的註冊商標. BitTorrent™ & Torrent™ 是 BitTorrent, Inc. 的註冊商標. 所有其他廠品都是其 各自擁有者的商標或註冊商標.

## 細部解說

## 前方面板

- 1. 電源開關 (開啓時會呈現藍色燈號)
- 2. 散熱孔
- 3. 狀態燈號 (請參閱 LED 燈號說明)
- 4. USB port (上行)
- 5. USB 備份按鈕

註:按下電源開關之後,約需要一分鐘上 下的時間,來完成開機程序

## LED 燈號說明

| 綠色    | 黃色    |  |
|-------|-------|--|
| 1. 系統 | 2. 硬碟 |  |

## 1. 系統燈號

恆亮 = 系統運作中 熄滅 = 系統關機 閃爍 = 系統開機中或是正在關機

## 後方面板

- 1. 標準防盜鎖孔
- 2. 智慧型散熱風扇
- 3. Gigabit 網路接頭
- 4. Reset 重置按鈕
- 5. Restart 重新開機按鈕
- 6. USB port (上行)
- 7. 電源接頭

## Restart Button 重新開機按鈕

按下並放開 Reset 重置按鈕,來達到硬體 重置的目的,機器將會在您放開按鈕的同 時重新開機

## Reset Button 重置按鈕

按下並放開 Reset 重置按鈕,來達到軟體重置的目的,或是在 Taurus Lan 開機正常運作時,連續按壓五秒此按鈕,可以將所有設定清除,並回復出廠預設值,所有帳號、群組將會 被清除

## Ethernet 乙太網路接口 LED 燈號顯示

左邊綠色 LED 燈號顯示連線狀態,右邊 LED 燈號如下表顯示不同的連線速率

| 連線速率 | 綠色     | 黄色       | 綠色      | 黄色 |
|------|--------|----------|---------|----|
|      | 10Mbps | 1000Mbps | 100Mbps |    |

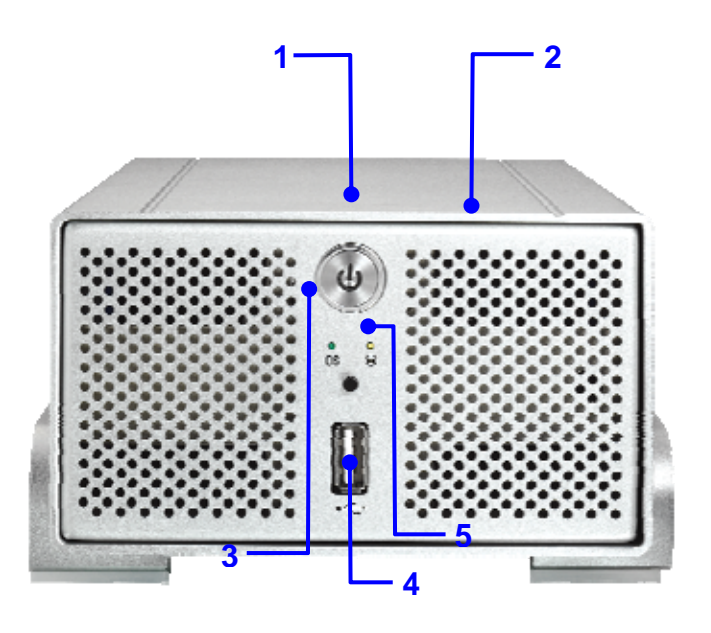

## 2. 硬碟作用燈號

恆亮 = 錯誤 (找不到磁碟,或是 RAID 陣列錯誤) 熄滅 = 無資料存取中

閃爍 = 資料存取中

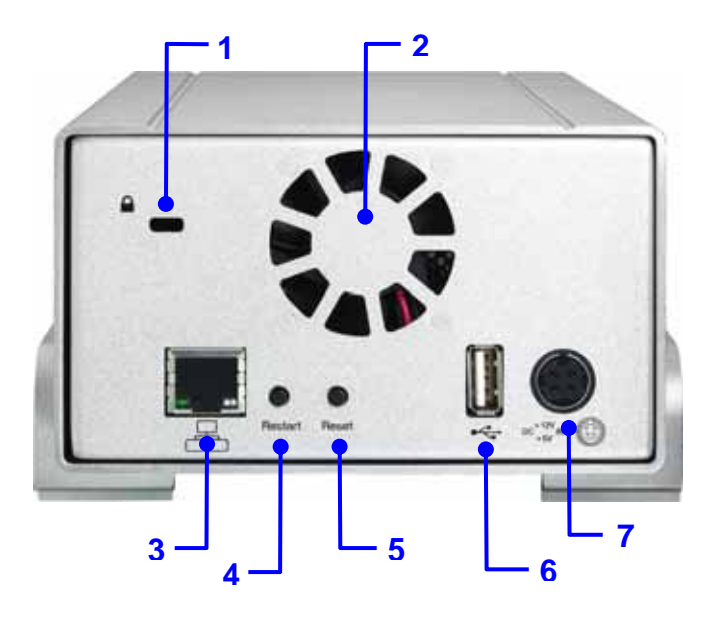

#### 快速安裝指南

以下內容將教您如何快速的完成安裝並且正常運作,更詳盡的各功能解說請參考 第二章 及 其他章節的詳細說明

- 1. 請安裝至少一顆硬碟
- 2. 將 Taurus LAN 透過一條網路線,連接到您的網路頻寬分享器上,或是橋接器、路遊器上
- 3. 當所有東西都已經連接上之後,開啓 Taurus LAN 的電源並給他一分鐘的時間來開機
- 4. 透過您的網頁瀏覽器來存取網路設定功能,詳情請參閱第二章的"如何登入"
- 5. 前往資料維護選單,使用磁碟工具來格式化硬碟,若兩個實體硬碟接已經安裝,您也 可以前往 RAID 設定區,來建立您的磁碟陣列
- 6. 當硬碟都已經格式化之後,前往基本選單,並且跟隨著快速安裝精靈,他會協助您設定 IP、使用者等等的分享與設
- 7. 都完成之後您就可以開始分享、下載資料了

註:請將您電腦網路卡的速度設定,設定為"AUTO",而非"Half"或是"Full"

註:您至少需要安裝一顆硬碟並且格式化硬碟,否則 Taurus LAN 的幾乎所有功能,將無法 使用

#### 電源開關程序

在插入電源插頭前,請先確定電源供應器與本產品已經正確連接妥當,接著在按下電源按 鈕,此時電源按鈕將呈現藍色燈號,並且進行開機程序,開機程序將花費約一分鐘左右的時 間,來完成程序,在開機過程中,系統燈號將持續閃爍

關機時,請先透過網頁瀏覽器登入設定畫面,停止所有正在執行中的下載任務,並在「系統設定」選項中,選擇「關閉伺服器」,或是接著按下電源按鈕關機,系統燈號將會閃爍約五秒,然後約20秒之後將系統關機,當系統關機後,若您將長時間不使用,記得拔掉電源插頭以防萬一

關於資料備份

為了保護您的檔案及降低您資料損毀的機率,我們強烈建議您,將資料存放於至少兩個位置,一份放置於 Taurus LAN,一份存放於您的電腦中或是其他儲存裝置,如 CD、DVD、備份帶或是額外的外接硬碟中

在使用 Taurus LAN 過程中,任何形式的資料損毀或是遺失,將屬於使用者個人的責任行為,沒有任何情況,是製造廠商需爲這個資料的救援或是還原做任何形式的補償行爲

# 第二章 - 系統設定

## 安裝硬碟

您所購買的產品,若已經有預先安裝好硬碟,請在拆開本產品時,先詳讀經銷商所提供的保 固說明,以免破壞原有的保固服務

1. 移除底部的四顆螺絲

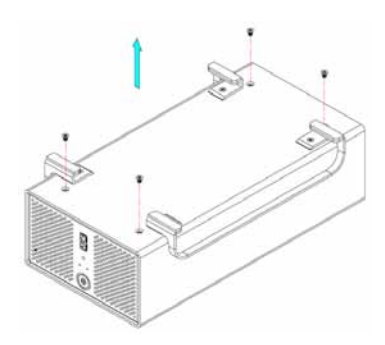

2. 將內層推出來,與外殼分離

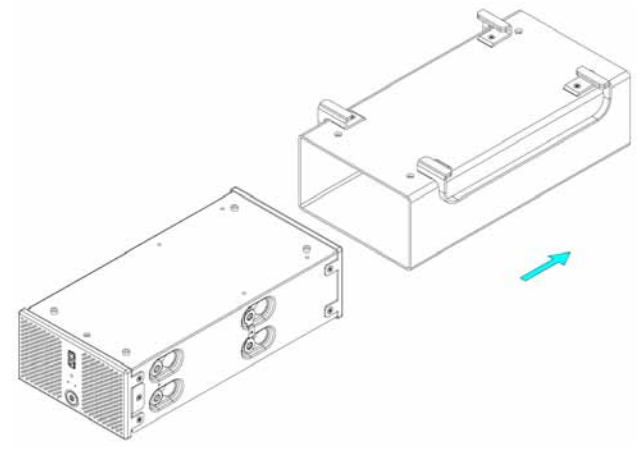

3. 安裝並置入第一顆硬碟,並且連接好 SATA 連接線

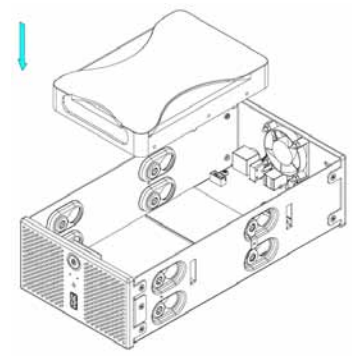

4. 將硬碟兩邊的兩顆螺絲鎖上

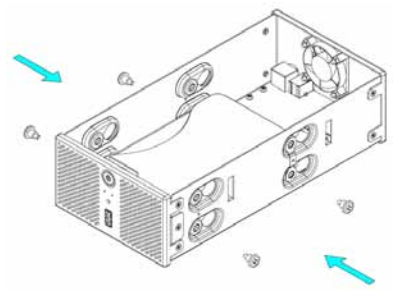

5. 將熱感應器用膠帶黏貼在第一顆硬碟上 面

並選擇一個位置可以介於兩顆硬碟之間, 在安裝第二顆硬碟時不會損毀熱感應器的 位置

# 6. 安裝並置入第二顆硬碟,並連接好 SATA 連接線

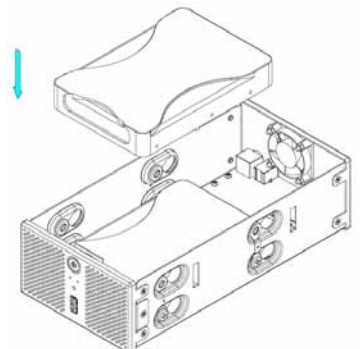

7. 將硬碟兩邊的兩顆螺絲鎖上

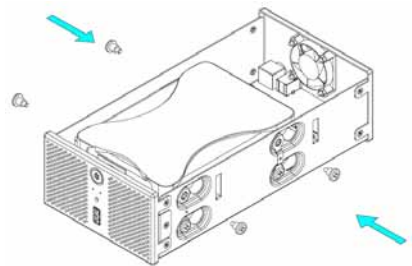

8. 將內層輕輕的滑入外殼中

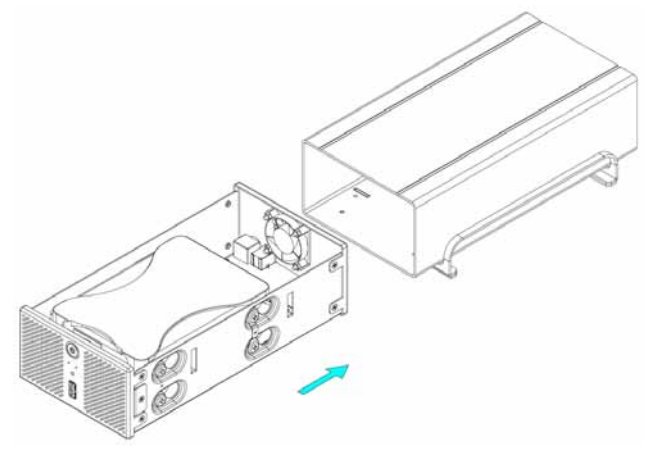

註:請小心不要損傷內部任何線材或是元件,並且正確的將線材牢固的連接著

#### 風扇轉速設定

跳線 J4/J5 可用來設定風扇的轉速,您可以設定為「自動 AUTO」,則風扇將會自動隨著溫度的變化而改變轉速(溫度感應器需正確連接),或是您可以手動來設定風扇轉速

以下為風扇轉速設定參考值:

- 跳線 在 J4 = AUTO 自動模式
- 跳線在 J5 = 手動模式,最高轉速
- 皆不安裝跳線 = 手動模式, 低轉速

9. 並將底部的四顆螺絲鎖回去完成安裝

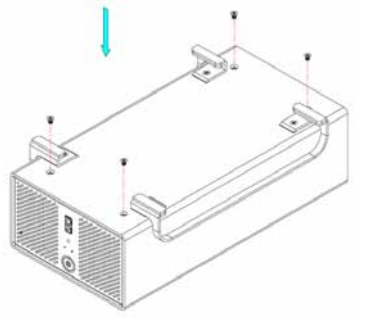

## 如何登入

欲設定您的 Taurus LAN,您必須使用網頁瀏覽器,在網址列輸入所在的 IP 位置,接著使用網路管理界面來作進一步的設定,要如何找到所在位置的 IP,下面將提供幾種方式讓您參考

### 使用PC來登入

使用光碟片中所提供的 NetTool 工具程式,程式將會自動列出 Taurus LAN 所在位置,並且 讓您可以透過滑鼠點擊一下,即可設定本產品,您也可以接著使用這套軟體來設定分享權限

- 1. 開啓 Taurus LAN 電源,並且連接到與您電腦相同的區域網路上
- 2. 點擊兩下執行 NetTool 工具程式,並點選 SETUP 按鈕
- 3. 您的 Taurus LAN 將會自動顯示出來,若沒有顯示出來,請點選 Search again 再搜 尋一次,您可能需要暫時將防火牆暫時關閉,以避免無法搜尋到您的 Taurus LAN
- 4. 選取您的裝置,並且點選 OK 來開始設定精靈,協助您設定本設備

| etwork Storage Link - Setup Wizard (Step 1)<br>Step 1. Network Storage Link(s) Have Been Found<br>If you have one Network Storage Link, you can make changes to the<br>following settings. if you have more than one Network Storage Link, you will |                 |                      |  |  |
|----------------------------------------------------------------------------------------------------|-----------------|----------------------|--|--|
| Step 1. Network Storage Link(s) Have Been Found                                                                                                    |                 |                      |  |  |
| If you have one Network Storage Link, you can make changes to the<br>following settings. if you have more than one Network Storage Link, you will<br>need to run the Setup Utility again to configure each separate Network<br>Storage Link.        |                 |                      |  |  |
| TAURUS-NAS                                                                                                    | Server Name     | TAURUS-NAS           |  |  |
|                                                                                                    | IP Address      | 192.168.11.21 (DHCP) |  |  |
|                                                                                                    | Subnet Mask     | 255.255.255.0        |  |  |
|                                                                                                    | Default Gateway | 192.168.11.1         |  |  |
|                                                                                                    | DNS Server      | 192.168.11.1         |  |  |
| Search again                                                                                                    | MAC Address     | 00:01:D2:66:88:99    |  |  |
| Exit                                                                                                    | 2               | ОК                   |  |  |

5. 在存取您的裝置之前,您將需要輸入管理者 admin 的密碼,預設的登入帳號為 admin,密碼為 admin,所以在此只需要輸入 admin 並且按下 OK 按鈕即可登入

| Verify admin password      |        | × |
|----------------------------|--------|---|
| Please enter current admin |        |   |
| ОК                         | Cancel |   |

6. 步驟二,您可以為您的裝置取名,並且輸入 IP 等相關設定,我們建議您用自動取得 IP 位置的方式(DHCP),當設定完成之後請按下 NEXT 按鈕進行下一步驟

| Network Storage Li | nk - Setup Wizard (Ste | ep 2)                                            | X |
|--------------------|------------------------|--------------------------------------------------|---|
| Step 2.            | IP Settings            | 1                                                |   |
| Server No          | ame Itaurus-nas        |                                                  |   |
| • Set IP cont      | figuration manually    | 2 • Automatically obtain an<br>IP address (DHCP) |   |
| IP Address         | 192.168.11.            | 21 An IP address must be                         |   |
| Subnet Mask        | 255 . 255 . 255 .      | 0 specified in order to access                   |   |
| Gateway            | 192.168.11.            | 1 from the network.                              |   |
| DNS Server         | 192.168.11.            | 1                                                |   |
|                    | Back                   | 3<br>Next                                        |   |

7. 步驟三,您可以設定時間與日期,利用下拉選單,選擇您所在的時區、日期、時間, 接著按 NEXT 按鈕進行下一步驟

| Network Storage Link - Setup Wizard (Step 3)     | × |
|--------------------------------------------------|---|
| Step 3. Date and Time                            |   |
| 1<br>Time Zone (GMT+09:00) Osaka, Sapporo, Tokyo |   |
| 2<br>Date 5/17/2007 💽                            |   |
| 3<br>Time 5: 11:35 PM 🚊                          |   |
| Back 4 Next                                      |   |

8. 步驟四,您可以比較新的設定與舊的設定的差別,若有錯誤,請按 BACK 按鈕回上 一頁修正錯誤,若正確無誤,則按下 SAVE 來儲存設定資料

|                 | 1 Old Sattings | New Settings  |
|-----------------|----------------|---------------|
| Server Name     | TALIDUS-NIAS   | taurus-nas    |
| TP Address      | 192.168.11.21  | 192,168,11,21 |
| Subnet Mask     | 255.255.255.0  | 255.255.255.0 |
| Default Gateway | 192.168.11.1   | 192.168.11.1  |
| IP Status       | рнср           | DHCP          |
| Date            | 2007/05/17     | 2007/05/17    |
| Time            | 17:11:35       | 17:11:35      |

9. 設定程序將會提醒您,新的設定資料將會覆蓋原有的設定資料,按下 OK 來完成設定 程序

| Network Storage Link - S                             | etup Wizard (Step 4)<br>Sttings Confirmation                                                           |                                        | 1 |
|------------------------------------------------------|----------------------------------------------------------------------------------------------------|----------------------------------------|---|
| Ser You ar<br>IP / Press<br>Sub Press<br>Def<br>IP S | e about to change the settin<br>"OK" to save new settings.<br>"Cancel" if you want to keep<br>s.<br>OK | igs21<br>o current 5.0<br>.1<br>Cancel |   |
| Time                                                 | 17:11:35                                                                                               | 17:11:35                               |   |
| Вс                                                   | ick                                                                                                    | Save                                   |   |

註:您也可以直接在網頁瀏覽器的位址列中,輸入您設備所在的 IP 位置或是裝置名稱,按 下 ENTER 鍵後就會出現登入畫面,接著您就可以直接在線上做個人化的設定

| 🏉 Blank I | Page - | Windows    | Interne | t Explorer |               |            |
|-----------|--------|------------|---------|------------|---------------|------------|
| 00        | - 8    | taurus-lan |         | ¥ 44       | ×             | P -        |
| File Edit | View   | Favorites  | Tools   | Help       |               |            |
| *         | 🏉 Blar | nk Page    |         |            | 🙆 • 📾 • 👼 • 1 | 🔂 Page 🔹 👋 |
|           |        |            |         |            |               | <u>^</u>   |
|           |        |            |         |            |               | ×          |
| Done      |        | _          |         |            | 😌 Internet    | 🔍 100% 🔹   |

#### 點對點連結

若您直接將 Taurus LAN 透過網路線連結到您的電腦主機,您可以透過預設的 IP 位置來連接,在瀏覽器的位址列中輸入 192.168.1.1 來進入網頁設定界面

備註:此部份僅在 Bonjour 服務被關閉時, 方可使用

#### 在Mac上登入

預設狀況中,Bonjour 服務並沒有被啓動,所以唯一能與設備連接的方式,只能透過 IP 位置 來存取,因此首先你必須查出來 Taurus LAN 使用哪個 IP 位置,接著才能使用網頁瀏覽 器,透過 WEB 設定界面來設定系統

- 1. 首先啓動您的 Taurus LAN, 並且確定他已經連接到您所在位置的區域網路內
- 2. 執行【終端機】軟體,通常他放置於/應用程式/工具程式/中

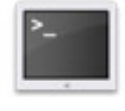

Terminal

3. 指令列中輸入 nmblookup taurus-lan. 這是您 Taurus LAN 的預設名稱,所以若您這 台機器曾經被使用過,而您不知道正確名稱,建議您按下 RESET 按鈕來回復為預設 値

命令列語法如下: nmblookup taurus-lan

4. 在輸入完成之後,按下 Enter 按鈕之後就會出現該名稱所對應的 IP 位置

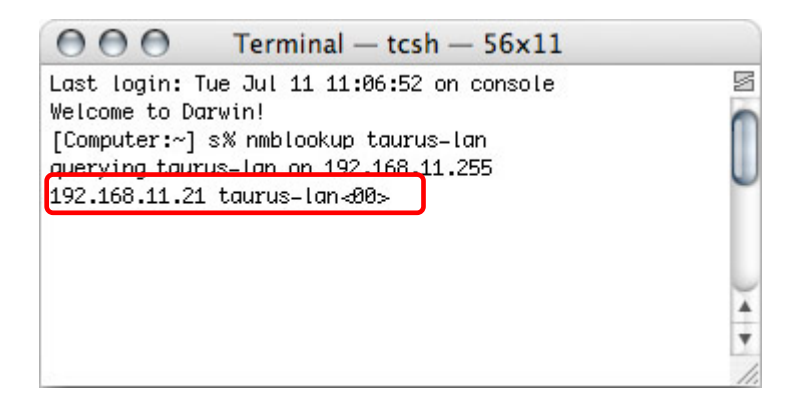

- 5. 開啓您的網頁瀏覽器,並且將剛剛所獲得的 IP 位置,輸入在網址列中即可進入網頁 設定界面
- 6. 預設使用者名稱與密碼都是 admin
- 註:當 Bonjour 服務是關閉時,您仍可以使用「點對點連接」的方式登入我們的網路裝置

#### Bonjour

當 Taurus LAN 的 Bonjour 服務有被啓動時,您只需要在書簽列中,選擇 Bonjour 標籤,接 著選擇 Taurus LAN 即可

- 1. 啓動您的 Taurus LAN,而且確定已經連結在與您電腦相同的區域網路內
- 2. 開啓您的網頁瀏覽器(Safari),若已經開啓,請直接點選書簽圖示來顯示所有書簽

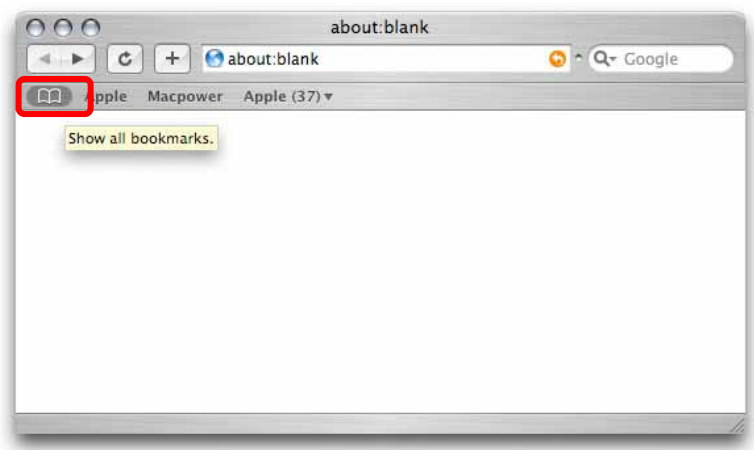

3. 選擇 Bonjour 並且點選 Taurus LAN 的選項,即可進入登入頁面

| 000                    | Bookmarks                          |              |
|------------------------|------------------------------------|--------------|
| < > C + C              | http://taurus-lan.local./login.cgi | 😋 • 🔍 Google |
| Apple Macpower         | Apple (37) <b>*</b>                |              |
| Collections            | Bookmark                           |              |
| 🕮 Bookmarks Bar (37) 🍙 | About Bonjour                      |              |
| 📃 Bookmarks Menu       | TAURUS-LAN                         |              |
| Address Book           |                                    |              |
| Bonjour                |                                    |              |
| 🕒 History              | -                                  |              |
| All RSS Feeds          |                                    |              |
| 📁 News                 |                                    |              |
| 📁 Mac                  |                                    |              |
| 📁 Kids 🔺               |                                    |              |
| Sports 🔻               |                                    |              |
| +                      | (+) Q- All Collect                 | i            |
|                        |                                    | 11           |

4. 預設的登入帳號及密碼皆為 admin

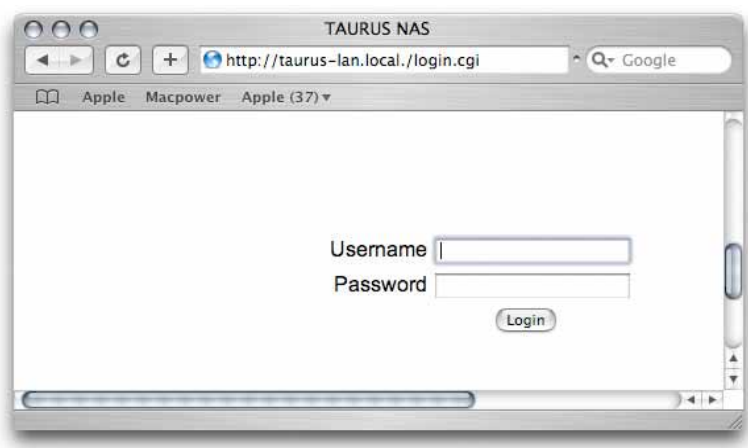

# 第三章 - 網頁設定界面

開啓您的網頁瀏覽器,輸入您 Taurus LAN 所在位置的 IP,即可進入登入頁面,預設的登入 帳號及密碼如下:

#### Username: **admin** Password: **admin**

若想了解更多關於初使化設定,或是如何找到所在的 IP 位置,請參考 第二章 內容

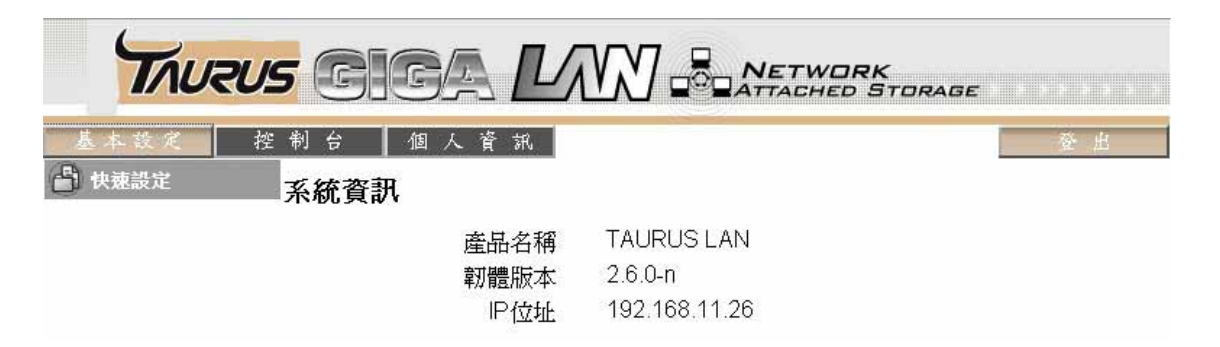

### 基本設定

本區的內容,主要針對使用者能夠快速設定網路磁碟、在區網內部分享檔案等基本設定,非常適合第一次使用本產品的使用者,若您需要更進階的設定,請參考控制台內的選項

## 控制台

本區的內容,包含所有關於 Taurus LAN 的各項設定及資訊,並依照不同的類別區分,使用 者可以僅修改需要修改的部份,或是可以全部手動微調成爲您所希望的狀態設定

## 個人資訊

本區的內容,是關於系統管理員帳號的相關設定,例如帳號密碼,或是其他關於網頁設定界面的各項功能設定

## 登出

當所有設定階被設定並且儲存之後,可以按此按鈕來登出管理系統

註:您至少需要安裝一顆硬碟並且格式化硬碟,否則 Taurus LAN 的幾乎所有功能,將無法 使用 快速設定

本區的內容,主要針對使用者能夠快速設定網路磁碟、在區網內部分享檔案等基本設定,非常適合第一次使用本產品的使用者,若您需要更進階的設定,請參考控制台內的選項

#### 精靈

設定精靈將可以協助您設定 Taurus LAN 的各項基本網路設定

PC 使用者,若您有照著第二章的步驟執行的話,您不需要再做一次此動作,除非您想改變 其中的設定,或是還沒有完成初始設定程序

Mac使用者,請依照下列步驟1至6,即可快速的準備好 Taurus LAN 的檔案分享功能

| 基本設定 控  | 制台 個人        | 資訊     |   | 登 出        |
|---------|--------------|--------|---|------------|
| 🔒 快速設定  | 步驟 1/6       |        |   |            |
| ● 精重    | - 52 KMC     |        |   |            |
| ● 新増使用者 | 偏好語言設定 - adr | nin    |   |            |
| ● 新増群組  | 語言喜好         | 中文(繁體) | ~ |            |
| ● 新増分享  | -            |        |   |            |
|         |              |        |   |            |
|         |              |        |   | 上一頁 下一頁 取消 |

- 步驟 1: 從下拉選單中,選擇您偏好使用的語言界面
- 步驟 2: 雖不必要,但我們仍強烈建議您設定一個新的網頁設定界面的管理者密碼
- 步驟 3: 若您偏好取一個新名字給 Taurus LAN,您可以在此設定新的名字,否則直接使用預設名稱也可以
- 步驟 4: 我們強烈建議您將 IP 位置及 DNS 伺服器設定為自動獲得 IP 資訊,但若是需要,您亦可以手動設定這些資訊,若您需要設定的相關協助,請洽詢您所在網路的管理人員
- 步驟 5: 您可以手動設定日期與時間,或是選擇您所在的時區,並給予一個 NTP 時間校正 伺服器的位置,即可透過網際網路自動校正時間
- 步驟 6: 比較一下新的設定與原本設定的差別,若一切正確,則選擇儲存來完成設定

註:如您需要更進一步的解說,請參考系統單元說明

1-1 T-1

#### 新增使用者

使用設定精靈來快速的新增並設定一個新的使用帳號

| 基本設定 控  | 制台 個人  | 資訊        |             | 登 出             |
|---------|--------|-----------|-------------|-----------------|
| 🕒 快速設定  | 步驟 1/3 |           |             |                 |
| ◎ 精靈    |        |           |             |                 |
| ● 新増使用者 | 新增使用者  |           |             |                 |
| ● 新増群組  | 使用者名稱  |           |             |                 |
| ● 新増分享  | 密碼     |           | ]           |                 |
|         |        |           | (確認)        |                 |
|         | 備註(可選) |           |             | ]               |
|         |        | 啓用私人資料夾(分 | 享〉          |                 |
|         |        | 私人資料夾(分享) | 位置:/mnt/md1 |                 |
|         |        | 啓用磁碟配額    | MB          |                 |
|         |        |           |             |                 |
|         |        |           |             | <b>東</b> 一丁 東一土 |

- 步驟1:為新的帳號輸入使用者名稱及密碼,同時,您也可以為這個使用者建立一個私人的目錄及設定磁碟配額
- 步驟 2: 若已經有其他使用者被建立,則他們可以被加入帳戶管理中
- 步驟 3: 最後,您可以針對分享目錄做權限控制,或是移除不需要的使用者帳號

### 新增群組

使用這個設定精靈來快速的新增一個群組

| 基本設定 控  | 制台 個人資訊                                    | 登 出 |
|---------|--------------------------------------------|-----|
| 🔒 快速設定  | 步驟 1/3                                     |     |
| ● 精霊    |                                            |     |
| ● 新増使用者 | 新增群組                                       |     |
| ● 新増群組  | 群組名稱                                       |     |
| ● 新増分享  | and an an an an an an an an an an an an an |     |
|         |                                            |     |

- 步驟 1: 輸入群組名稱
- 步驟 2: 從會員列表中,選擇設定哪些會員將被歸屬到此群組
- 步驟 3: 透過設定分享權限,來決定群組會員只能讀取,或是可以讀與寫

## 新增分享

使用這個設定精靈來快速的新增一個分享目錄

| 基本設定 控  | 制台 個人資訊 | 登 出     |
|---------|---------|---------|
| 🕒 快速設定  | 步驟 1/3  |         |
| ◎ 精靈    |         |         |
| ● 新増使用者 | 新增分享    |         |
| ● 新増群組  | 分享名稱    |         |
| ● 新増分享  | 路徑      |         |
|         | 備註(可選)  |         |
|         |         |         |
|         |         | 上—耳 下—耳 |

- 步驟 1: 輸入分享的名稱以及額外的附加說明
- 步驟 2: 設定 Windows/FTP 的存取權限(唯讀,或是可寫入),透過增加或是移除列表 上的會員名字或是群組
- 步驟 3: 設定 NFS 存取權限,透過新增一組唯一的 IP 位置,或世子網域

註:若您需要了解更多關於此部份的解說,請參考使用者與群管理,或是檔案及列表單元

使用者與群組

在這個選單中,管理者可以管理 Taurus LAN 的使用者與群組,請先新增使用者,接著在建 立群組,並且設定會員歸屬於哪個群組

註:若您尚未安裝任何硬碟,或是尚未格式化,則本選項將無法設定

#### 使用者管理

這個部份,您可以看到所有存在的使用者名單,並且透過新增或是移除的方式管理這些成員

| 基本設定     | 控制台 個人資訊                   | 登出 |
|----------|----------------------------|----|
| 🔓 使用者與群組 | 使用者管理                      |    |
| ● 使用者管理  |                            |    |
| ● 群組管理   | admin 🛆                    |    |
| A 檔案與列印  | 已存在使用 ===== END LIST ===== |    |
|          | 者清單                        |    |
| 🔒 網路伺服器  |                            |    |
| 合 維護     |                            |    |
| A 記錄檔    | 使用者名稱                      |    |
| e.       | 密碼                         |    |
|          | (確認)                       |    |
|          | 備註(可                       |    |
|          | □ 啓用私人資料夾(分享)              |    |
|          | 私人資料夾(分享)位置: //mnt/md1     |    |
|          | □ 啓用磁碟配額 MB                |    |
|          | 「読存」 「湖休表單」 加入詳組 田(休使用者)   |    |

- 已存在的使用者:列出目前能使用 Taurus LAN 的會員名單
- •新增使用者:欲新增一個使用者,透過點選清除表單的按鈕,來清除資料,並接著輸入使用者的帳號與密碼,備註的部份可有可無,但此功能將會讓您方便快速的管理許多的會員,因此我們建議您填寫簡短的說明,另外,若有需求,可以建立一個私人的目錄,並且設定其磁碟配額給這個使用者,當設定完成之後,按下儲存按鈕來新增使用者,若您想要新增一個使用者到一個已存在的群組,只要在使用者清單中選擇該使用者,,接著點選加入群組按鈕來作進一步的設定
- 修改使用者:在使用者名單中,選擇使用者,並修改設定資料,完成後按下儲存按鈕來完 成設定
- **移除使用者:** 要移除一個使用者,在使用者名單中選擇該使用者,接著按下刪除使用者按 鈕完成刪除動作

#### 群組管理

在本單元,您可以看到所有已存在的群組列表,並透過新增或是移除方式來管理群組,並且 透過群組功能,管理者可以更輕易的來管理群組內所有使用者的權限

| 基本設定     | 控制台  | 個人資訊     | R                          | 登 出 |
|----------|------|----------|----------------------------|-----|
| 🕒 使用者與群組 | 群組管理 | <b>₽</b> |                            |     |
| ● 使用者管理  |      |          | Immile Immile              |     |
| ● 群組管理   |      |          | guest-share                |     |
| 🔒 檔案與列印  | 린    | 存在群組清單   |                            |     |
| 🕒 系統     |      |          |                            |     |
| 🕒 網路伺服器  |      |          | <u>×</u>                   |     |
| 合 維護     |      |          |                            |     |
| 🕒 記錄檔    |      | 群組名稱     |                            |     |
|          |      |          | 國存 [ 简称表單 ] 加入使用者 [ 删除研组 ] |     |

- 已存在群組:目前所有群組列表
- 新增一個群組:欲新增一個群組,透過點選清除表單的按鈕,來清除資料,並接著輸入群組名稱,當設定完成之後,按下儲存按鈕來新增群組,若您想要加入一個使用者到一個已存在的群組,點選加入使用者按鈕來作進一步的設定
- 修改群組: 在群組名單中, 選擇群組, 並修改設定資料, 完成後按下儲存按鈕來完成設定
- 移除群組: 要移除一個群組, 在群組名單中選擇該群組, 接著按下刪除群組按鈕完成刪除 動作

### 檔案與列印

在這個選單中,您可以設定所有與 FTP、NFS 甚至是印表伺服器的設定,並且透過這裡來 管理您的檔案與目錄的分享方式

## 檔案伺服器

在這裡您可以修改、啓動或是關閉檔案分享的服務

| 基本設定 控   | 制台 個人資訊        | 登 出         |
|----------|----------------|-------------|
| 🕒 使用者與群組 | 檔案伺服器設定        |             |
| 省 檔案與列印  |                | 8*+ (OD050) |
| ◎ 檔案伺服器  | 語糸設定           |             |
| ● 分享管理   | Windows設定      |             |
| ● 印表機伺服器 | 啓用             |             |
| 🕒 系統     | 工作群組           | WORKGROUP   |
| 🕒 網路伺服器  | 伺服器描述          | TAURUS LAN  |
| 🕒 維護     | WINS伺服器(可選)    |             |
| 13 記錄檔   | FTP伺服器設定       |             |
|          | 於田             |             |
|          | 「日本の」<br>「注意」  | 21          |
|          |                |             |
|          | NFS伺服器設定       |             |
|          | 啓用             |             |
|          | Guest存取設定      |             |
|          | 啓用             |             |
|          | 啓用磁碟配額         |             |
|          | Guest-user磁碟配額 | MB          |
|          |                | <b>游</b> 存  |

- **語系設定:** 預設值為 Traditional Chinese (CP950) 若您的檔案名稱包含了其他語言,請在 此下拉選單中,選擇您所使用的語言.(例如 English CP437)
- Windows 設定: 在這裡您可以修改 Taurus LAN 所屬的工作群組,及伺服器描述,WINS Server (Windows Internet Name Server) 的資料設定您可以留白,除非你的網路環境需 要輸入這些資訊
- FTP 伺服器設定: 這個服務可以在此被開啓或是關閉,以及預設的 FTP 使用端口為 32, 當然您可以依照實際需求修改符合現實環境
- NFS 伺服器設定: 這個服務可以在此被開啓或是關閉,當然您可以依照實際需求修改符合 現實環境
- Guest 存取設定: 開啓訪客存取功能(guest-share),若有需要,亦可設定磁碟配額給訪客 使用,當然為了安全因素,也可以關閉此功能

註:若您在修改任何一個設定之後,記得按下"存檔"按鈕,來將新的設定存檔並執行

## 分享管理

在本單元,您可以管理分享及存取的權限

| 基本設定 控   | 制台 個人  | 、 資 訊 登 出                        |  |
|----------|--------|----------------------------------|--|
| 🕒 使用者與群組 | 分享管理   |                                  |  |
| 🕒 檔案與列印  |        | aublia d                         |  |
| ● 檔案伺服器  |        | ===== END LIST =====             |  |
| ● 分享管理   | 已存在分享  |                                  |  |
| ● 印表機伺服器 |        |                                  |  |
| 🔓 系統     |        | ~                                |  |
| 🔓 網路伺服器  | 分享名稱   |                                  |  |
| 🕒 維護     | 路徑     | /mnt/md1 /                       |  |
| 🕒 記錄檔    | 備註(可選) |                                  |  |
|          | - (    | Windows,FTP存取 NFS存取 國存 简称表單 删除分享 |  |

- 已存在分享: 目前分享資源的列表
- 新增分享 欲新增一個分享,透過點選清除表單的按鈕,來清除資料,並接著輸入分享名 稱,當設定完成之後,按下儲存按鈕來新增分享

在已存在的分享名單中,選擇新的群組,依照您想要怎樣分享這些檔案,您就點選 "Windows, FTP Access"或 "NFS Access" 並且新增一個使用者或是群組如此一來他們即 可存取這個分享資源,您也可以開放讓所有使用者存取,或是分開定義每個使用者、群 組,名稱前面有個@符號者為群組

| 基本設定     | 控制台 個人資訊           |                            |  |
|----------|--------------------|----------------------------|--|
| 🕒 使用者與群組 | Windows,FTP 存取     | - public                   |  |
| 🕒 檔案與列印  | 日か執紙右人友政           |                            |  |
| ◎ 檔案伺服器  |                    | 沒有在时權限                     |  |
| ● 分享管理   |                    |                            |  |
| ● 印表機伺服器 | _                  |                            |  |
| ☐ 系統     |                    | << 0抱讀                     |  |
| 🔓 網路伺服器  | admin (Writable) 🔗 | guest-share                |  |
| lei) 維護  |                    | << 寫入 ===== END LIST ===== |  |
| 🔓 記錄檔    |                    |                            |  |
|          | ×                  | ~                          |  |
|          |                    | 移辞 >>                      |  |
|          |                    |                            |  |
|          | 以@ 爲開頭的項目是群約       | 徂。                         |  |
|          |                    | 儲存 取消                      |  |

- 修改分享: 在已存在的分享列表中,選擇一個分享,點選 "Windows, FTP Access" 或 "NFS Access" 按鈕來作近一步的設定,當完成之後記得按下"存檔"按鈕來執行更新動作
- 移除分享: 欲移除一個分享, 直接在已存在的分享名單中點選" 删除分享 "按鈕, 即可完成 動作

#### 印表機伺服器

在這裡您可以開啓或是關閉印表機伺服器的服務,並且可以檢視所連接 USB 印表機的各項 設定

| 基本设定 控   | 制台 個人資           | 訊                                | 登 | 此 |
|----------|------------------|----------------------------------|---|---|
| 🕒 使用者與群組 | 印表楼伺服器設分         |                                  |   |   |
| 🔒 檔案與列印  |                  |                                  |   |   |
| ● 檔案伺服器  | 啓用               |                                  |   |   |
| ● 分享管理   | 中表機名補<br>母計 (可調) | usbipU                           |   |   |
| ● 印表機何服器 | - 1佣註(り塂)        | EPSON USB2.0 Printer (rii-speed) |   |   |
| 🔒 系統     |                  |                                  |   |   |
| 🕒 網路伺服器  |                  |                                  |   |   |
| 🕒 維護     |                  |                                  |   |   |
| 🕒 記錄檔    |                  |                                  |   |   |
|          |                  |                                  |   |   |

系統

您可以在此設定 Taurus LAN 基本的網路設定、韌體資訊或是磁碟使用狀況

#### LAN 設定

您可以在此定義主機名稱、IP 位置設定,我們仍建議您使用"自動取得 IP 位置"的設定方式",在設定主機名稱時,請使用唯一的名稱,注意不要使用區域網路中已經存在的名字

若需要您也可以手動輸入所有 IP 資訊,若您需要設定上的協助,請洽您所使用網路環境中的網路管理員

| 基本設定 控   | 制台 個人資訊 登出                                      |  |
|----------|-------------------------------------------------|--|
| 🔒 使用者與群組 | LAN設定                                           |  |
| 🔓 檔案與列印  |                                                 |  |
| (日) 系统   | 土阀石桶 TAOROS-LAN                                 |  |
|          | □P 位址設定 ⊙ 自動取得 IP 位址                            |  |
| ● LAN設定  | ○ 使用下列的 IP 位址                                   |  |
| ● 時間設定   | IP 位址 192 . 168 . 11 . 26                       |  |
| ● 伺服器關機  | 子網路遮罩. 255 . 255 . 255 . 0                      |  |
| ● 資訊     | 預設閘道 192 . 168 . 11 . 1                         |  |
| ◎ 磁碟用量   | ● 自動取得 DNS 伺服器位址                                |  |
|          | ○ 使用下列的 DNS 伺服器位址                               |  |
| 1 割路何服器  | 主要的 DNS 伺服器 192 . 168 . 11 . 1                  |  |
| 台維護      | 次要的 DNS 伺服器                                     |  |
| 🕒 記錄檔    | 其他 DNS 伺服器                                      |  |
|          | 實體位址 00:01:D2:66:88:99                          |  |
|          | 「「「「「「」」「「」」「「」」「「」」「」」「「」」」「」」「」」「」」」「」」」「」」」」 |  |

註:若您在修改任何一個設定之後,記得按下"存檔"按鈕,來將新的設定存檔並執行

#### 時間設定

您可以在此手動設定日期時間,或是選擇您所在的時區,並透過輸入網際網路時間伺服器的方式,來透過網際網路自動幫您校正時間

當您採取手動輸入時,請按下"儲存"按鈕來將設定好的時間日期存檔,若您是選擇透過網際網路來校時,請按下"更新時間"按鈕來校正時間

| 基本設定 控           | 制台 個人資訊   |                           | 登出 |
|------------------|-----------|---------------------------|----|
| 🔒 使用者與辭組         | 時間設定      |                           |    |
| 🕒 檔案與列印          |           |                           |    |
| 🔓 系統             | 日期        |                           |    |
| ● LAN設定          | 時間        | 時 4 🖌 分 5 🖌 下午 🖌          |    |
| ● 時間設定           | 時區        | (GMT+08:00) Taipei        | ~  |
| 6 有限哭困趣          | 網際網路時間伺服器 | ⊙預設伺服器 time.windows.com ✔ |    |
| ● Pillkan Bertan |           | ○ 使用者自訂                   |    |
| ♥頁訊              |           |                           |    |
| ● 磁碟用量           |           | 商存 更 <del>新時</del> 間      |    |
| 🔒 網路伺服器          |           |                           |    |
| 合) 維護            |           |                           |    |
| 🕒 記錄檔            |           |                           |    |

註:若使用網路時間校正功能,您必須要輸入一個有效的網際網路時間伺服器位置,或是從 下拉選單中,選取其中一個即可,若預設值 time.windows.com 無法正常運作,請試試另外 一個伺服器,若仍無法獲得正確時間,請確認網際網路連線正常,或是改由手動輸入

#### 伺服器關機

您可以透過網頁瀏覽器來控制 Taurus LAN 重新開機或是關機,但請確認已經無人連線使用 本服務

按下"重新啓動"按鈕來重新啓動您的 Taurus LAN,系統將會自動重新開機,開機完成後自動詢問您登入帳號及密碼;按下"關機"按鈕,來關閉系統,瀏覽器將會提醒您瀏覽頁面將在 90 秒之後自動關閉(僅限於 Internet Explorer,其他瀏覽器請手動關閉瀏覽頁面)

| 基本設定 控          | 制台 個人資訊                | 登 出 |
|-----------------|------------------------|-----|
| 🔓 使用者與群組        | 伺服器關機                  |     |
| 當 檔案與列印         | 如果想要重新啓動伺服器,請按下重新啓動按鍵。 |     |
|                 | 如果想要將伺服器關機,請按下關機按鍵。    |     |
| ● LAN設定         | 重新容動 解機                |     |
| ● 時間設定          |                        |     |
| ● <b>同版器開</b> 碼 |                        |     |
| ● 貸計            |                        |     |
| ● 磁碟用量          |                        |     |
| (1) 網路伺服器       |                        |     |
|                 |                        |     |
| 101 記錄檔         |                        |     |

## 系統資訊

您在此可以獲得系統相關資訊,如產品名稱、韌體版本、目前所在的 IP 位置

| 基本设定 控   | 制台 個人資訊      |               | 登 出 |
|----------|--------------|---------------|-----|
| 🔓 使用者與群組 | 系統資訊         |               |     |
| 🕒 檔案與列印  | * 1 / 20     |               |     |
| 🔒 系統     | <u> </u>     | 260 n         |     |
| ● LAN設定  | 新度版本<br>旧位44 | 192 168 11 26 |     |
| ● 時間設定   | . 1274IL     | 102.100.11.20 |     |
| ● 伺服器關機  |              |               |     |
| ● 資訊     |              |               |     |
| ◎ 磁碟用量   |              |               |     |
| 🔓 網路伺服器  |              |               |     |
| ▲ #護     |              |               |     |
| 🔒 記錄檔    |              |               |     |

## 磁碟用量

在此選項中您可以看到關於硬碟資訊及已使用的硬碟用量,按下"立即檢查用量"即可更新資訊

| 基本設定 控   | 制台 個    | 人資訊      |              |             | 登 出    |
|----------|---------|----------|--------------|-------------|--------|
| ● 使用者與群組 | 磁碟用量    |          |              |             |        |
| □ 福系與列印  |         | 前次相      | ☆查時間: 1/1/20 | 07 20:35:30 |        |
| ● LAN設定  |         | 請        | 選取統計資訊:      | 簡要 🔽        |        |
| ● 時間設定   | 磁碟名稱    | 總計       | 已使用空間        | 可使用空間       | 已使用百分比 |
| ● 伺服器關機  | /dev/md | 300105MB | 0MB          | 300105MB    | 0%     |
| ● 資訊     |         |          | 立即檢查用量       |             |        |
| ● 磁碟用量   |         |          |              |             |        |
| 🔓 網路伺服器  |         |          |              |             |        |
| 合 維護     |         |          |              |             |        |
| 占 記錄檔    |         |          |              |             |        |

網路伺服器

在這個選單中,您可以開啓或是關閉網路服務,例如 DHCP 伺服器、Bonjour 及下載服務 BitTorrent™

#### DHCP 伺服器

在這個單元中,您可以開啓並設定 DHCP 伺服器,通常來說,您所在的區域網路中已經有 一個 DHCP 伺服器了,所以您不需要開啓此服務,但是,若有需要,可以開啓此服務,並 且設定相關的 IP 位置

當你已經設定好所有項目,記得按下"儲存"按鈕來儲存所修改的設定

| 基本設定 控                                    | 制台 個人資訊                   | 登 出 |
|-------------------------------------------|---------------------------|-----|
| 🔒 使用者與辭組                                  | DHCP伺服器設定                 |     |
| <ul> <li>▲ 檔案與列印</li> <li>▲ 系統</li> </ul> | 伺服器啓用 □<br>DHCP客戶端設定      |     |
| ● 期路伺服器<br>● DHCP伺服器                      | 子網路遮罩 (選用)                |     |
| Bonjour                                   | 預設閘道(選用)                  |     |
| • BTorrent                                | 主要的 DNS (選用) 192.168.11.1 |     |
| ▲選                                        | 次要的 DNS (選用)              |     |
| □ 記錄檔                                     | 其他 DNS (選用)               |     |
|                                           | DHCP IP 啓始位址 192.168.11.2 |     |
|                                           | DHCP IP結束位址 192.168.11.50 |     |
|                                           | 最大租約時間 1 day 🖌            |     |
|                                           | 協存 DHCP 租約表 固定IP          |     |

#### Bonjour

您可以在此開啓或是關閉 Bonjour 的服務,預設的狀況是關閉的,而 Mac 的使用者,若您 需要更方便的來存取登入頁面,或是開啓 iTunes 服務讓您的 iTunes 可以直接讀取 Taurus LAN 裡面的音樂檔案,建議您開啓此服務

當 iTunes 服務啓用時,您存放在/public/music 目錄下的 MP3 檔案,將會自動的被 iTunes 所播放,而 Taurus LAN 將會自動出現在 iTunes 共享項目中

| 基本設定 控     | 1 制 台 🔰 個 人 資 訊     | 登出 |
|------------|---------------------|----|
| 🔒 使用者與辭組   | Bonjour設定           |    |
| 🕒 檔案與列印    |                     |    |
| 💾 系統       | 「谷田 ■<br>iTunes愍田 ■ |    |
| 🕒 網路伺服器    |                     |    |
| ● DHCP伺服器  |                     |    |
| ● Bonjour  |                     |    |
| • BTorrent |                     |    |
| 🕒 維護       |                     |    |
| 🕒 記錄檔      |                     |    |
|            |                     |    |

#### **BTorrent**

您可以在此管理您的 torrent 檔案,並且新增一個下載序列,在您開始一個新的下載程序前,請依照您的網路頻寬,先設定好最大下載頻寬及最大上傳頻寬限制,設定好之後,按下"儲存"按鈕來儲存所有新的設定

欲開始下載檔案,您需要先從網路上下載一個 torrent 檔案並將它上傳至 Taurus LAN 中, 當 torrent 檔案加入好之後,您就可以開始下載檔案,而檔案將會被存放於 /public/btdownload 的目錄下

BitTorrent<sup>™</sup> 下載服務,一次最多僅能下載五個檔案,並最多可擁有 40 個下載序列等待下載,若您將 Taurus LAN 關機或是重新開機後,記得來此開啓下載任務,繼續下載未完成的 檔案序列

更多訊息,請參考 BTorrent 於第五章內容介紹

| 基本設定 控                                                                                                    | 制      | 台 個人資訊                                        |                             |                         |          |          |         |         | 登 出            |
|----------------------------------------------------------------------------------------------------|--------|-----------------------------------------------|-----------------------------|-------------------------|----------|----------|---------|---------|----------------|
| 🔓 使用者與群組                                                                                                    | вт     | orrent                                        |                             |                         |          |          |         |         |                |
| <ul> <li>● 檔案與列印</li> <li>● 系統</li> <li>● 網路伺服器</li> <li>● DHCP伺服器</li> <li>● Bonjour</li> <li>● BTorrent</li> <li>● #選</li> </ul> | 這些     | 最大<br>最大<br>開啓torrent檔案<br>torrent檔案放在 /mnt/m | 下載頻算<br>上傳頻算<br>d1/public/l | ፤(KB/s) 20<br>፤(KB/s) 5 |          |          |         |         |                |
| 11 記錄福                                                                                                    | 項<br>目 | 名稱                                            | 大小                          | 百分<br>比                 | 下載       | 上傳       | 用戶<br>端 | 狀態      |                |
|                                                                                                    | 1      | crossing1.mov.torrent                         | 91.3MB                      | 0%                      | 0 (kb/s) | 0 (kb/s) | 0       | connect | 開始<br>停止<br>刪除 |
|                                                                                                    |        |                                               |                             | Í                       | 新整理      |          |         |         |                |

註:您至少需要安裝一顆硬碟並且格式化硬碟,否則 Taurus LAN 的幾乎所有功能,將無法 使用

註: 在 Taurus Lan 上的 BitTorrent<sup>™</sup> 所使用的 TCP 協定以及端口為 6881-6889,請先確定您 的頻寬分享器,或是 router、防火牆等設定並沒有阻擋此部份的資料進出,或是設定通訊埠 重新導向 (port forwarding) 如此一來,才能將進出的資料,正確導入您的 Taurus Lan 維護

您可以在此格式化硬碟、設定磁碟陣列、韌體更新以及管理設定檔

## 磁碟工具

本工具可以讓您格式化每個獨立的硬碟,並且可以看到關於這些硬碟的所有資訊

| 基本設定 控                                                                                                    | 制台       | 個人質  | 新報  |              |                  |      |    | 登 出          |
|----------------------------------------------------------------------------------------------------|----------|------|-----|--------------|------------------|------|----|--------------|
| ▲ 使用者與群組 ▲ 檔案與列印                                                                                                    | 磁碟工具     | ţ    |     |              |                  |      |    |              |
| ● 系統                                                                                                    | 裝置名稱     | 檔案系統 | 掛載點 | 狀態           | 加密 密碼<br>格式化檔案系統 | 磁碟掃瞄 | 卸載 | 健康狀況         |
|                                                                                                    | /dev/hdb | none |     | raid<br>used | □加密<br>ext2 ▼    | 掃瞄   | ۲. | PASSED       |
| <ul> <li>&gt;&gt;&gt;&gt;&gt;&gt;&gt;&gt;&gt;&gt;&gt;&gt;&gt;&gt;&gt;&gt;&gt;&gt;&gt;&gt;&gt;&gt;&gt;&gt;&gt;&gt;&gt;&gt;&gt;&gt;&gt;&gt;</li></ul> |          |      |     | roid         |                  |      |    |              |
| <ul> <li>&gt;&gt;&gt;&gt;&gt;&gt;&gt;&gt;&gt;&gt;&gt;&gt;&gt;&gt;&gt;&gt;&gt;&gt;&gt;&gt;&gt;&gt;&gt;&gt;&gt;&gt;&gt;&gt;&gt;&gt;&gt;&gt;</li></ul> | /dev/hda | none |     | used         | ext2 🖌<br>格式化    | 掃瞄   | 卸載 | PASSED<br>詳細 |
| <ul> <li>■存款定檔</li> </ul>                                                                                                    |          |      |     |              | 重新整理             |      |    |              |
| <ul> <li>▶ 恢復預設值</li> <li>▲ 記錄檔</li> </ul>                                                                                                    |          |      |     |              |                  |      |    |              |
|                                                                                                    |          |      |     |              |                  |      |    |              |

硬碟關閉時間: 10 分鐘後

• 加密: Taurus LAN 支援 EXT2 檔案系統的 128bit loop-AES 加密方式,當啓動時,您需要 再次格式化此硬碟,並且需要輸入一個新的密碼,至少需要 20 個字元

儲存

- 檔案系統: 硬碟若沒有被設定在磁碟陣列中時, 硬碟可以被格式化為 EXT2、EXT3 及 FAT32 的檔案格式,我們建議您使用 EXT2 檔案系統將可以獲得更好的效能以及更多的 功能可以
- 磁碟掃描:按下"掃描"按鈕即可針對硬碟做進階掃描,若發現錯誤系統將會自動修復,而 依照硬碟容量,修復掃描的時間將會不同
- **安全移除磁碟**:此功能僅在您使用 USB 介面來連接此裝置,使用完畢欲移除硬碟時,則 按下 Umount 按鈕,來安全移除您的磁碟
- **詳細:**按下"詳細"按鈕,關於此硬碟的更多資訊,例如硬碟支援 S.M.A.R.T 更可以得知此 硬碟的健康狀況
- 硬碟電源管理:若想要節省能源,並且降低運作溫度,您可以讓硬碟在沒有使用的時間, 降低轉速,輸入一個時間,並按下"存檔"按鈕,來儲存新的設定

註: "disk spin down" 轉速降低功能,在某些 WD 硬碟上無法正常被執行.

#### 磁碟陣列

您可以在此管理您的磁碟陣列,並且設定您的硬碟,Taurus LAN 支援 RAID 0 與 RAID 1, 我們建議兩顆硬碟必須要是相同容量,若您只有安裝一顆硬碟,則此設定畫面將無法使用

| Control Panel                 | Logout                                        |                      |                                           |
|-------------------------------|-----------------------------------------------|----------------------|-------------------------------------------|
| 🕒 System<br>💾 Network Service | RAID Setting                                  |                      |                                           |
| 🕒 Maintenance                 | Raid level: 💿 RAID 0                          | O RAID 1             | O JBOD                                    |
| Disk Utility                  | File system: 🔘 EXT2                           | • EXT3               |                                           |
| RAID Setting                  |                                               | reate raid system    |                                           |
| • Firmware Upgrade            |                                               |                      |                                           |
| • Save Configuration          | Disk status:                                  |                      |                                           |
| Restore Configuration         |                                               |                      |                                           |
| Factory Reset                 | Raid                                          | system is not exist. |                                           |
| 🖺 Log File                    | /dev/hda<br>WDC WD3200KS-00PFB0<br>320 GBytes | ) WDC.               | /dev/hdb<br>WD3200KS-00PFB0<br>320 GBytes |

- RAID 0: 若速度是您主要需求,RAID 0 將會是您最好的選擇,由於存取資料時,並不會 做同位元檢查,所以可以更快速的存取資料,所以它將是這些選擇中,速度最快的設 定,但是,當其中一顆硬碟損毀時,整個陣列料將會同時損毀
- RAID 1: 此模式需要兩顆完全相同容量的硬碟,因為 RAID1 會建立一個完整的資料備份 (鏡射)到第二顆硬碟,當您需要穩定又可靠的資料儲存空間來放置重要資料時,非常 好用,然而,這個陣列模式的容量,只會顯示出一顆硬碟容量,當其中一顆硬碟故障 時,在替換故障硬碟之後,系統將自動重建所有資料內容
- JBOD: 這個模式常被用來整合兩棵不同容量的硬碟,整合成一顆大容量硬碟,若您擁有 兩顆完全相同的硬碟,我們仍建議您使用 RAID0 模式

註:建立磁碟陣列系統將會花費不少時間,並且依照容量大小的不同,時間也會不同,在建 置期間,請勿關閉電源,或是透過各種方式來中斷系統做動,我們建議您選擇使用 EXT2 的 檔案系統格式,會有更好的系統效能及功能性

```
改變陣列模式,將需要重新格式化您的硬碟,所以請先確定您已經備份好所有資料!
```

#### 重建磁碟陣列系統

當您選用 RAID1 磁碟陣列系統,而發生了其中一顆硬碟故障時,故障硬碟需要拔除替換新的硬碟,並且重建陣列

1. 登入並且進入磁碟陣列選單中檢查磁碟狀況,若磁碟發生問題,它將顯示哪顆硬碟需

| 安更換                                                                                                    |                                                                       |
|----------------------------------------------------------------------------------------------------|-----------------------------------------------------------------------|
| 基本设定 把                                                                                                    | 制台 個人資訊 登出                                                            |
| 🖆 使用者與群組<br>🖆 檔案與列印                                                                                                    | 磁碟陣列                                                                  |
| 合 系統<br>合 網路何服器<br>合 線道                                                                                                    | 磁環陣列模式: RAID 1<br>格式化檔案系統: EXT2<br>磁碟空間: 293.07 GB<br>已使用空間: 11 79 MB |
| <ul> <li></li></ul>                                                                                                    | □[使用空间] · · · · · · · · · · · · · · · · · · ·                         |
| <ul> <li>&gt;&gt;&gt;&gt;&gt;&gt;&gt;&gt;&gt;&gt;&gt;&gt;&gt;&gt;&gt;&gt;&gt;&gt;&gt;&gt;&gt;&gt;&gt;&gt;&gt;&gt;&gt;&gt;&gt;&gt;&gt;&gt;</li></ul> | 系統磁碟狀況:                                                               |
| <ul> <li>● 回存設定</li> <li>● 恢復預読値</li> </ul>                                                                                                    | 系統鎮察到磁碟發生問題,為了資料的安全,請關機更換有問<br>題的磁碟。                                  |
|                                                                                                    | /dewfhdb<br>WDC WD3200KS-00PFB0<br>320 GBytes                         |

- 接著關閉電源,移除電源供應器的電線插頭,將有問題的硬碟取出,置入一顆全新的 硬碟
- 3. 開啓電源,然後進入磁碟陣列設定頁面,按下「Add disk」新增磁碟按鈕後,系統將 自動開始重建磁碟陣列

| Basic Cont            | rol Panel Personal Info    | Logou                            |
|-----------------------|----------------------------|----------------------------------|
| Users and Groups      | PAID Setting               |                                  |
| File and Print        | KAD Setting                |                                  |
| System                | Raid level: RAID 1         |                                  |
| Network Service       | File system EXT2           |                                  |
| S Maintenance         | Raid Size: 293.07 GB       |                                  |
| Disk Utility          | Raid Used: 102.94 MB       |                                  |
| RAID Setting          | Power Ott                  | Remove system data               |
| Firmware Upgrade      |                            |                                  |
| Save Configuration    | Disk status:               |                                  |
| Restore Configuration | The disk accur press Die   | are namer off and authorize disk |
| Factory Reset         | The disk occur wrong, ries | are power ou and exchange case.  |
| 🖞 Log File            | /dewfhda                   | /dew/hdb                         |
|                       | WDC WD3200KS-00PFB0        | WDC WD3200KS-00PFB0              |
|                       | 320 GBytes                 | 320 GBytes                       |
|                       | ۲                          |                                  |
|                       | A                          | \ddi diisk                       |

*註:在橋接電路版上* P1 *是硬碟* hdb,P2 *是硬碟* hda,*在韌體* v2.6.3 之後,P1 *爲硬碟* hdc,P2 *爲* hdd

 依照容量的不同,重建所花費的時間也不同,這段期間內,請勿關閉電源,或是使用 任何方式中斷系統重建,重建過程中硬碟燈號將會恆亮顯示

| 基本设定 📃                                                                                                    | 2 创台 個人資訊                                     | 受 出                                           |
|----------------------------------------------------------------------------------------------------|-----------------------------------------------|-----------------------------------------------|
| 🖆 使用者與群組<br>🕋 檔案與列印                                                                                                    | 磁碟陣列                                          |                                               |
| <ul> <li>予 系統</li> <li>予 対応何服器</li> <li>予 算後</li> </ul>                                                                                             | 磁碟陣列模式: RAID 1<br>格式化檔案系統:EXT2                |                                               |
| <ul> <li>● 磁碟工具</li> <li>● 磁碟陣列</li> </ul>                                                                                                    | 系統磁碟狀況:                                       |                                               |
| <ul> <li>&gt;&gt;&gt;&gt;&gt;&gt;&gt;&gt;&gt;&gt;&gt;&gt;&gt;&gt;&gt;&gt;&gt;&gt;&gt;&gt;&gt;&gt;&gt;&gt;&gt;&gt;&gt;&gt;&gt;&gt;&gt;&gt;</li></ul> | 修復甜碟陣列系統中                                     | Z                                             |
| <ul> <li>● 回存設定檔</li> <li>● 恢復預設值</li> </ul>                                                                                                    | 1.270                                         |                                               |
| 🖰 zae                                                                                                    |                                               |                                               |
|                                                                                                    | /dew/hda<br>WDC WD3200KS-00PFB0<br>320 GBytes | /dew/hdb<br>WDC WD3200KS-00PFB0<br>320 GBytes |

5. 當重建過程完畢後,硬碟燈號將會熄滅,並且系統狀態將會顯示系統已經完成待命

| 基本設定 的           | 111台 個人背訊 受出                            |
|------------------|-----------------------------------------|
| 🖆 使用者與群組         | (株露版句)                                  |
| 🕒 <b>#</b> #9990 | WANK(+))                                |
| 予 系統             | 磁礎陣列模式: RAID 1                          |
| 🖨 網路何服器          | 格式化檔案系統:EXT2                            |
| B an             | 磁碟空間: 293.07 GB                         |
| ● 磁碟工具           | 已使用空間: 1.69 MB                          |
| ● 磁張陣列           | 如戰全部磁碟機                                 |
| ● 钢體更新           |                                         |
| ● 儲存設定信          | 系統磁碟狀況:                                 |
| ● 回存設定檔          | 网络花莲花草 万百万丁 金融 20 年                     |
| ● 恢復預設值          | MANAGAD-1. ATT LAYOT L                  |
| A) 284           |                                         |
|                  | ⊙/dev/hda O/dev/hdb                     |
|                  | WDC WD3200KS-00PFB0 WDC WD3200KS-00PFB0 |
|                  | 320 GBytes 320 GBytes                   |
|                  | 更換磁課概                                   |

註:建立磁碟陣列系統將會花費不少時間,並且依照容量大小的不同,時間也會不同,在建 置期間,請勿關閉電源,或是透過各種方式來中斷系統做動!

註: 若按下「移除系統資料」或是「移除陣列系統」則將回抹除所有在硬碟中的資料,此功 能僅供您欲將 Taurus Lan 設定爲另一種不同的陣列模式時使用

#### 韌體更新

您可以在此看到目前的韌體版本,而且若有新的韌體可以更新,請先將最新韌體下載之後儲 存於您的電腦中,並且按下 Browse 按鈕來選取該 \*.gz 檔案,接著按下開始更新,更新過程 將花費 10~20 分鐘

| 基本設定 控   | 制台 個人資訊 |         | 登 出 |
|----------|---------|---------|-----|
| 🔒 使用者與群組 | 韌體更新    |         |     |
|          | 目前韌體版本  | 2.6.0-n |     |
|          | 更新的檔案   | Browse  |     |
|          |         | 開始更新    |     |
| ● 磁碟工具   |         |         |     |
| ● 磁碟陣列   |         |         |     |
| ● 制體更新   |         |         |     |
| ● 儲存設定檔  |         |         |     |
| ● 回存設定檔  |         |         |     |
| ● 恢復預設值  |         |         |     |
| 🕒 記錄檔    |         |         |     |

註: 韌體更新過程中,千萬不要關閉電源,以免損毀您的機器,若中途電源供應器故障,或 是斷電,您的機器將可能永遠無法使用

#### 儲存設定檔

除了備份需求,或是每次更新韌體前,建議您先用此功能來備份您目前的設定資料,按下" 儲存"按鈕來將 config.tar 設定檔儲存於您的電腦中

| 基本設定 控            | 制 台 個 人 資 訊                    | 登 出 |
|-------------------|--------------------------------|-----|
| □ 使用有與計組 □ 使用有與計組 | 儲存設定檔                          |     |
| □」 福粱英列中<br>□〕 系統 | 您可以下載儲存設定檔到您的個人電腦。按下儲存按鈕來儲存設定檔 | 0   |
| 🖆 網路伺服器           |                                |     |
| 台維護               |                                |     |
| ● 磁碟工具            |                                |     |
| ● 磁碟陣列            |                                |     |
| ● 韌體更新            |                                |     |
| ● 儲存設定檔           |                                |     |
| ● 回存設定檔           |                                |     |
| ● 恢復預設值           |                                |     |
| 11 記錄檔            |                                |     |

#### 回存設定檔

為了要快速回存之前備份的設定檔,或是您需要快速的設定多台機器,使用儲存設定檔以及回存設定檔的功能來達到此目的,只需要按下 Browse 按鈕,並選擇 config.tar 設定檔,按下回存按鈕即可完成回存

| 基本设定 控                                                    | 制台 個人資訊 登出                                      |
|-----------------------------------------------------------|-------------------------------------------------|
| 🔓 使用者與群組                                                  | 回存設定檔                                           |
| <ul> <li>         · 檔案與列印         ·<br/>·<br/>·</li></ul> | 您可以上傳回存先前儲存的設定檔。按下回存按鈕來回存伺服器設定檔。<br>回存檔案 Browse |
| 合 維護 ● 磁震工具                                               |                                                 |
| <ul> <li>● 磁碟陣列</li> </ul>                                |                                                 |
| ◎ 朝體更新                                                    |                                                 |
| ● 儲存設定檔                                                   |                                                 |
| ● 回存設定檔                                                   |                                                 |
| ● 恢復預設值                                                   |                                                 |
| ☐ 記錄檔                                                     |                                                 |

#### 恢復預設値

按下恢復預設值按鈕後,將會回復所有設定值成為出廠時的預設狀態,在按下此按鈕之前, 我們建議您先儲存設定檔,以防萬一

| 基本設定 控                                                     | 制台 個人資訊 登出                                  |
|------------------------------------------------------------|---------------------------------------------|
| 使用者與群組                                                     | 恢復預設値                                       |
| <ul> <li>□ 檔案與列印</li> <li>□ 系統</li> <li>□ 網路伺服器</li> </ul> | 拨下恢復預設值按鈕來恢復成出廠時的預設值。<br>注意!!您將會遺失所有的使用者資料。 |
| ● #叢                                                       | · 恢復預設値                                     |
| ● 磁碟工具                                                     |                                             |
| ● 磁碟陣列                                                     |                                             |
| ● 朝體更新                                                     |                                             |
| ● 儲存設定檔                                                    |                                             |
| ● 回存設定檔                                                    |                                             |
| ● 恢復預設值                                                    |                                             |
| 🕒 記錄檔                                                      |                                             |

註:按下恢復預設值按鈕之後,所有資料,包含使用者設定、群組設定等所以資料將會消 失。所有在共享目錄中的資料將不會被刪除,但僅有 administrator 有權限透過 SMB 來存取 這些資料,除非重新設定相同的名字並共享給新的使用者使用

欲徹底清除所有分享資料夾中的資料,則使用「分享管理」選單中,移除所有分享資料與設定,或是恢復預設値之後,再用管理員權限透過 SMB 進去刪除所有資料

#### 系統記錄檔

這個選單包含您 Taurus LAN 所有的記錄資料,如 SAMBA, FTP 及 DHCP 伺服器等所有系統以及管理者記錄資料

| 基本設定 控       | 制台 個人資訊 | 登 出    |
|--------------|---------|--------|
| 🔒 使用者與群組     | 系統記錄檔   |        |
| 🕒 檔案與列印      | 8-7-111 | /→ +++ |
| 🕒 系統         | 時間      |        |
| 🔒 網路伺服器      |         |        |
| 🔒 維護         |         |        |
| 記錄檔          |         |        |
| ● Samba 記錄檔  |         |        |
| ● FTP 記錄檔    |         |        |
| ● DHCP伺服器記錄檔 |         |        |
| ● 系統記錄檔      |         |        |
| ● 管理者記錄檔     |         |        |

註:欲刪除舊的記錄檔,請按下刪除按鈕即可完成此動作

#### 帳號資訊

您可以在此修改管理者的密碼,以及系統界面的語言喜好設定,另外也可以在此看到概略的磁碟使用狀況,以及有哪些分享清單

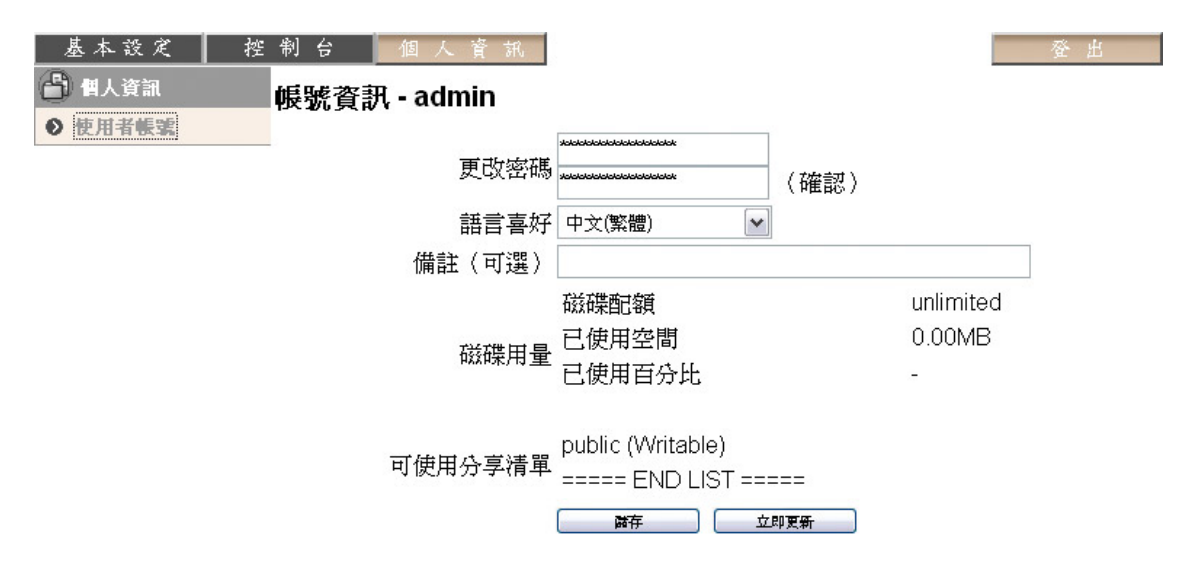

# 第四章 - 網路磁碟機

透過網路連接來存取 Taurus LAN 的資料,您可以使用 FTP 或是 SMB 的方式,在開始之前,必須要先設定好使用者帳號、群組以及分享的資料夾,關於使用者、群組以及分享內容的設定請參考章節 3

透過PC來存取檔案

## FTP

使用您 Windows 的檔案總管,並在網址列輸入 ftp:// 接著輸入您的 Taurus LAN 所在的 IP 位置,它將會把可存取的目錄夾,顯示出來,讓您可以下載或是上傳檔案

如同下面這個例子,您的網址輸入方式如下 ftp://10.128.129.169

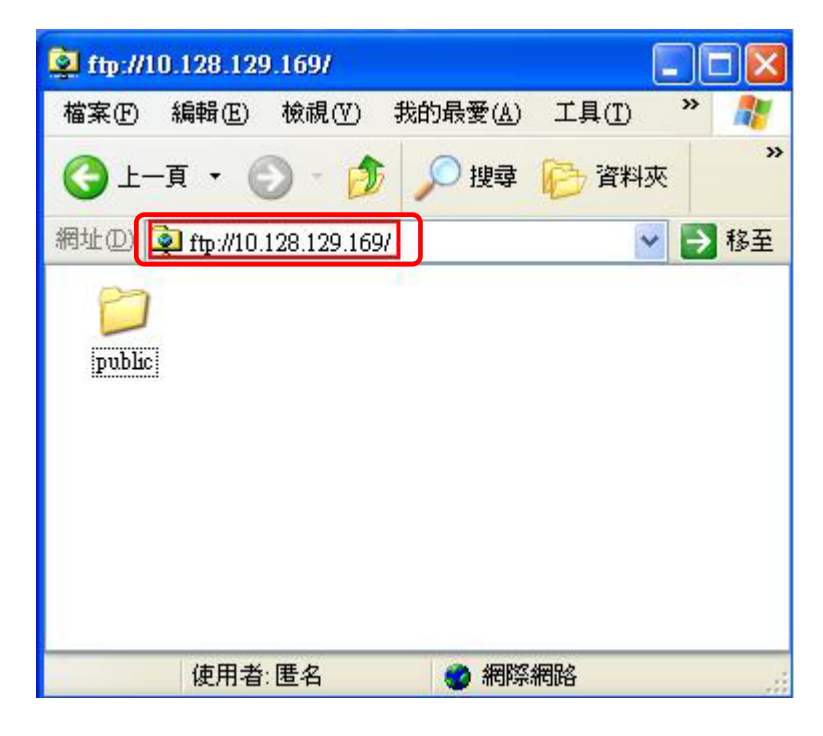

註:FTP 的檔案傳輸,我們建議安裝使用專門的 FTP 軟體,有免費的,也有更專業付費版 本的軟體

#### Windows 檔案總管

使用 Windows 檔案總管,在網址列輸入 \\ 接著輸入您的 Taurus LAN 所在的 IP 位置,它將 會把可存取的目錄夾,顯示出來,讓您可以下載或是上傳檔案

您可以複製資料到這個網路磁碟上面,就如同它是本地電腦中的一個硬碟,搭配寬頻網路您甚至可以直接開啓、執行裡面的檔案,但是我們仍建議您先將檔案複製到您本地端的硬碟中

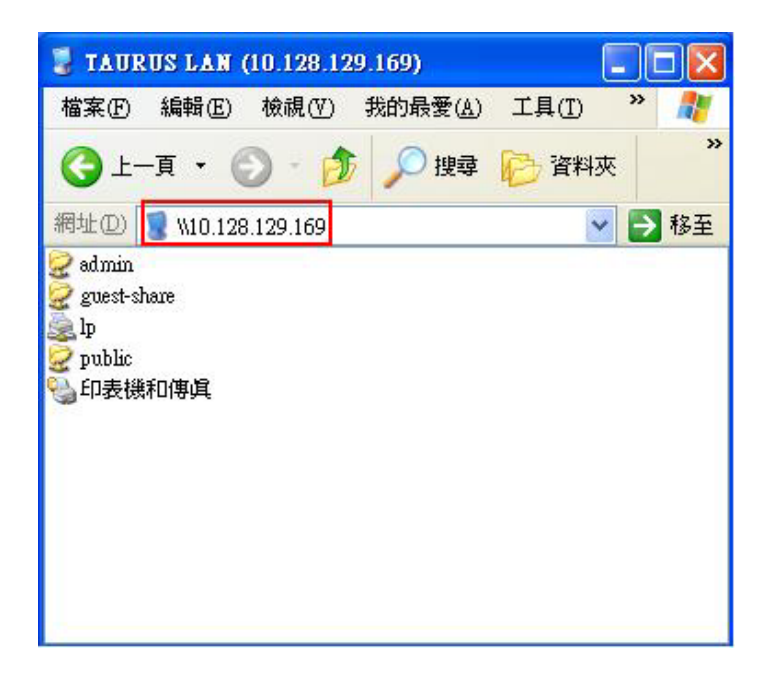

#### 連線網路磁碟機

更簡單的一個方法,我們建議您使用連線網路磁碟機的方式

1. 雙擊我的電腦,然後在工具選單下面選擇"連線網路磁碟機"

| 💈 我的電腦                           |                                       |
|----------------------------------|---------------------------------------|
| 檔案(F) 編輯(E) 檢視(Y) 我的最愛(A)        | 工具(1) 說明(11) 🥂                        |
| ③ 上一頁 • ③ • 参 夕 搜尋 網址(2) 3 誤論(3) | 連線網路磁碟機(1) ▶<br>中斷網路磁碟機(1)<br>同步處理(2) |
| 存放在這部電腦上的檔案                      | 資料夾選項( <u>O</u> )                     |
| 共用文件<br>Tester_ICH6 的文件          |                                       |
| 硬碟機                              |                                       |
|                                  | ~                                     |

2. 跟著設定程序,輸入您 Taurus LAN 上面的路徑資料,當然您可以按下瀏覽按鈕,來 選擇您要連結的資料夾

| 連線網路磁碟機 |                                                                                                    |
|---------|----------------------------------------------------------------------------------------------------|
|         | Windows 可以協助您連線到共用的網路資料夾,然後<br>指定磁碟機代號,如此您就可以使用 [我的電腦] 存取<br>資料夾。<br>諸指定磁碟機代號以及要連線的資料夾:<br>磁碟機(D): Y: ✓<br>資料夾(O): M10128129169\public ✓ 瀏覽(B)<br>範例: \\server\share<br>✓ 登入時重新連線(R)<br>使用 <u>其他使用者名稱</u> 連線。 |
|         | <u>註冊線上存放或連接到網路伺服器。</u><br>(《上一步(B) <b>完成 取</b> 消                                                                                                    |

當網路磁碟連結成功之後,您就可以在我的電腦中,找到這個磁碟機,就算重新開機,它也會自動幫您連結成功

| 💈 我的電腦                                           |      |
|--------------------------------------------------|------|
| 檔案(E) 編輯(E) 檢視(V) 我的最愛(A)                        | » 🥂  |
| 🔇 上一頁 🔹 🕥 · 🏂 🔎 搜尋                               | »    |
| 網址 🕑 😼 我的電腦                                      | ▶ 移至 |
| 網路磁碟                                             | ~    |
| public ff: 'TAURUS LAN<br>(10.128.129.169)' (Y-) |      |

註:若您需要的是暫時性的,或是快速的存取,您可以直接在網路芳鄰裡面,點選工作群組,且選擇您的 Taurus LAN

使用Mac來存取資料

### SMB

欲裝載並且存取 Taurus LAN,開啓您的 Finder,在"前往"的選項下,選則"網路",並且透過 選的方式,找到 Taurus LAN

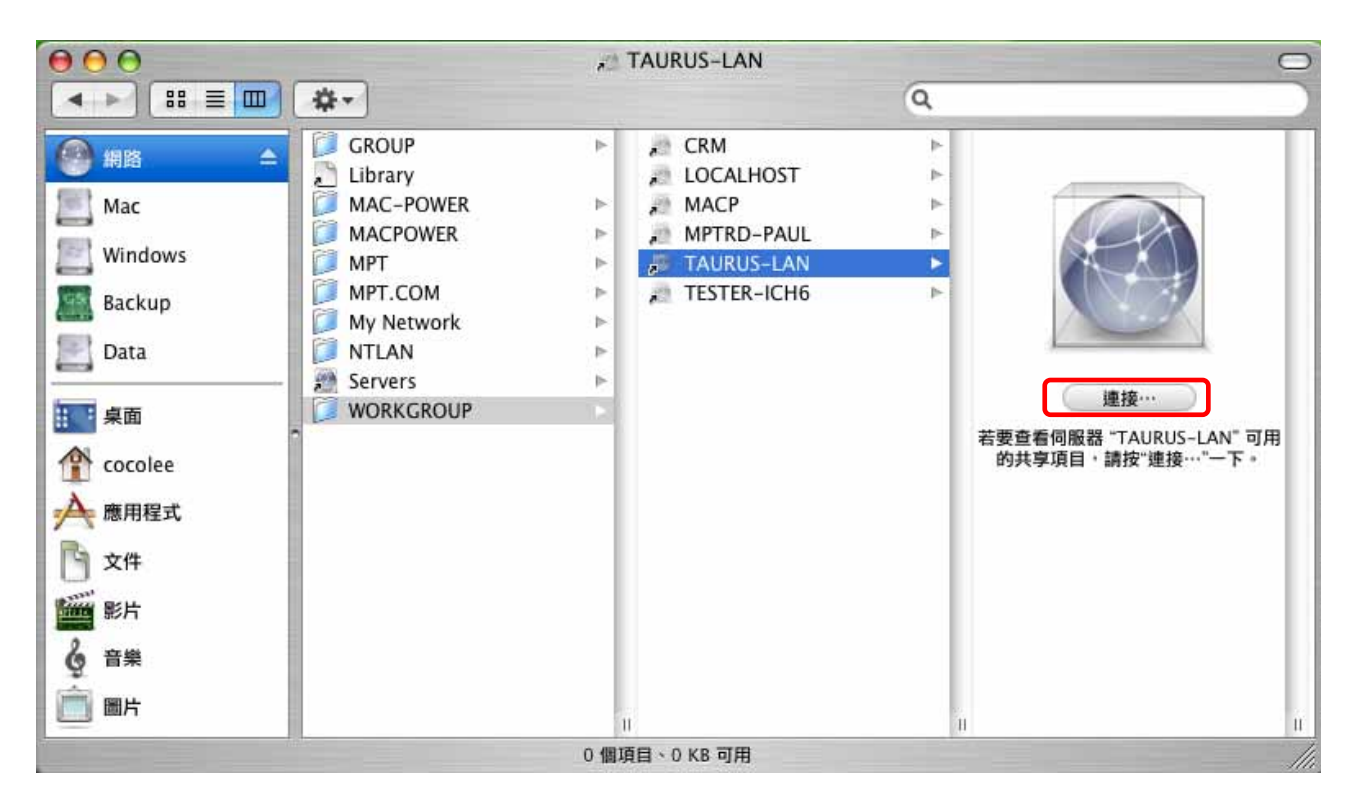

- 當然,您也可以使用"連接伺服器"的功能
  - 1. 點選"前往",並選擇"連接伺服器"
  - 2. 輸入 smb:// 接著輸入 Taurus LAN 所在的 IP 位置,或是按下"瀏覽"按鈕,來選擇, 接著點選"連接"按鈕

| ● ⊖ ⊖                | 連接伺服器 |
|----------------------|-------|
| 伺服器位址:               |       |
| smb://10.128.129.169 | + 0,  |
| 喜好的伺服器:              |       |
|                      |       |
|                      |       |
|                      |       |
|                      |       |
| 移除                   | 瀏覽 連接 |
|                      |       |

 接著,您會被問到帳號與密碼(若密碼已經設定妥當),它將會裝載您所選擇的目錄 到您的桌面上

| 請選擇您要連接的 | SMB/CIFS 共享卷宗。 |
|----------|----------------|
| public   |                |
| 取消       | 認證 好           |

### FTP

Mac 內建的 FTP 軟體,只能讓您讀取網路磁碟中的資料,但是您不能上傳新的資料,所以您需要使用其他廠商所推出的 FTP 軟體,有兒費的,也有專業的版本

- 1. 點選"前往"並且選擇"連接伺服器"
- 2. 輸入 ftp:// 接著輸入 Taurus LAN 所在的 IP 位置,或是按下"瀏覽"按鈕,來選擇,接著點選"連接"按鈕

|         | Wi-     | 連打     | 妾伺服器 | 몸   |     |    |
|---------|---------|--------|------|-----|-----|----|
| 伺服器位    | 址:      |        |      |     |     |    |
| ftp://: | 10.128. | 129.16 | 9    |     | + ( | Э, |
| 喜好的伺    | )服器:    |        |      |     |     |    |
|         |         |        |      |     |     |    |
|         |         |        |      |     |     |    |
|         |         |        |      |     |     |    |
|         |         |        |      |     |     |    |
| (利      | 除)      | C      | 瀏覽   | ) ( | 連接  |    |
|         |         | -      |      | _   |     |    |

3. 您將會被詢問帳號及密碼,在正確輸入之後,您所選擇掛載的目錄,將匯出現在您的 桌面上

| 000                     | 192.168.11.21             |   | $\bigcirc$ |
|-------------------------|---------------------------|---|------------|
|                         | <b>*</b> -                | Q |            |
| Network                 |                           |   |            |
| OS X<br>192.168.11.21 ▲ |                           |   |            |
| Desktop                 | public                    |   |            |
| 1 Me                    |                           |   |            |
| Applications            |                           |   |            |
| B Documents             |                           |   |            |
| 懂 Movies                |                           |   |            |
| & Music                 |                           |   |            |
| Pictures                |                           |   |            |
| ×                       | 1 item, Zero KB available |   | 10         |

# 第五章 - 額外的功能

## UPnP

Taurus LAN 支援 UPnP v1.0 協定,只要在網路芳鄰中,點選顯示已連接網路 UPnP 裝置, 在點選 Taurus LAN 即可

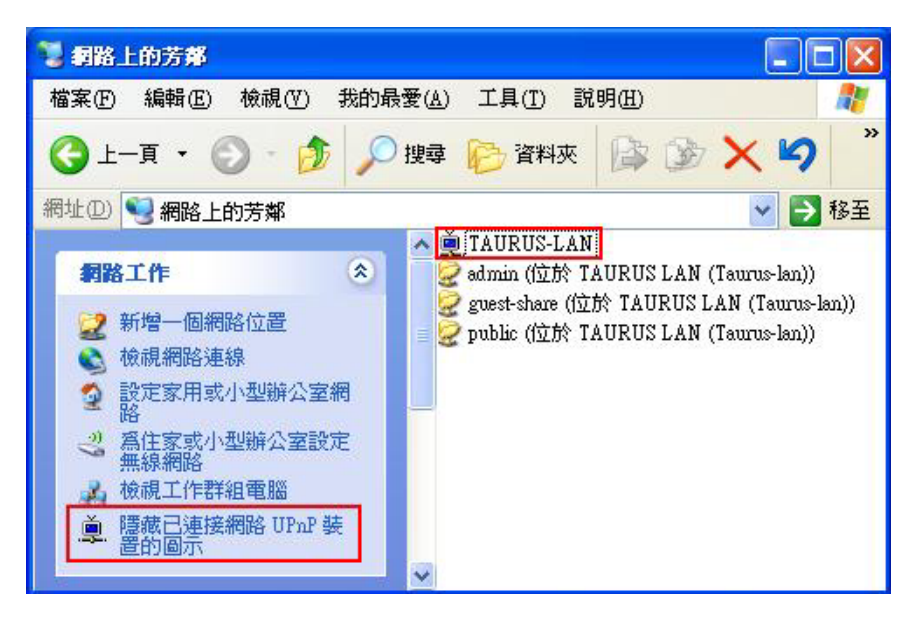

註:原始設定就是啓動的,所以不需要額外的設定,並且其他設備將會自動的被識別出來

## Bonjour 與 iTunes

若您想要更方便的連結 Taurus LAN,您可以在瀏覽器的書籤管理中,點選 Bonjour,即可 看到 Taurus LAN

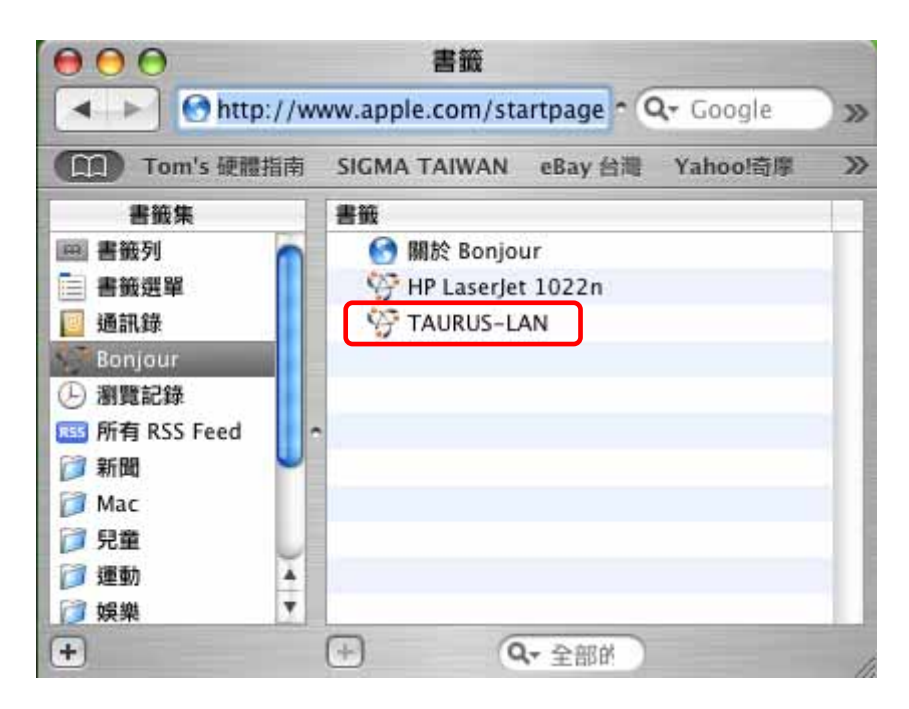

운송

#### iTunes

若您有開啓 iTunes 支援 Bonjour 的服務, Taurus LAN 將會在 iTunes 軟體中, 被視為一個 分享的音樂目錄, 只要您存放在 Taurus LAN 的音樂目錄下的檔案, 都可以透過網路於 iTune 軟體中播放

1. 確認 Bonjour 設定中的 iTunes 服務有啓用

| 基本設定 吉     | E 制 存 二 组 人 皆 托 |
|------------|-----------------|
| 🔓 使用者突群组   | Bonjour設定       |
| (1) 檔案與列印  | 啓用 🔽            |
| D AR       | iTunes啓用 🗹      |
| ● DHCP 何服器 | (二)             |
| • Bonjour  | -               |
| • BTorrent |                 |
| 🕒 #X       |                 |
| 2 2344     |                 |

2. 將您的 MP3 音樂檔案,存放在您的 Taurus LAN 裡面的音樂目錄夾,此目錄夾位於 /public/music.

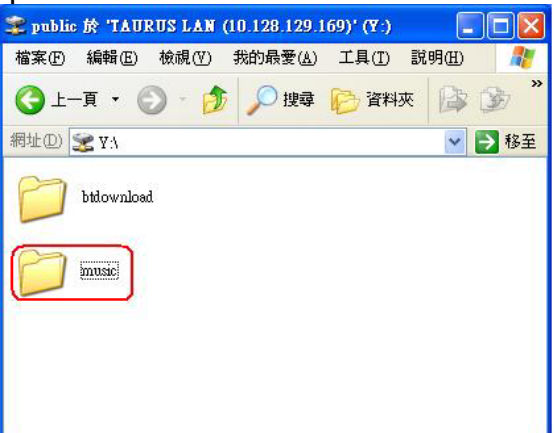

3. 重新啓動 iTunes,即可看到 Taurus LAN 出現在共享裝置的位置

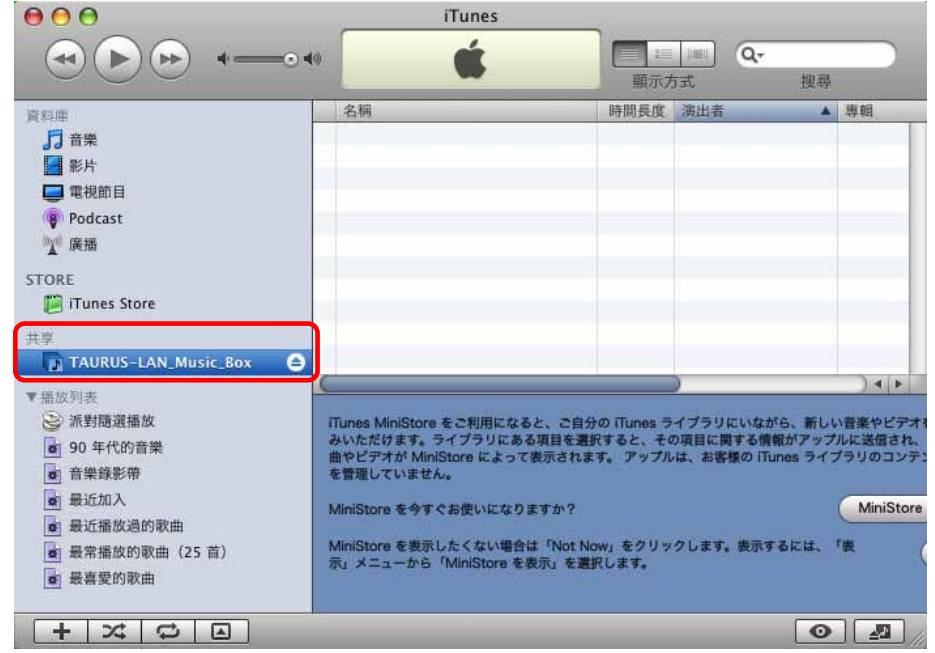

## USB 備份功能

本 USB 備份功能,主要是可以讓您快速的將外接於 Taurus LAN 上的外接 USB 儲存裝置內 的資料,快速的複製到 Taurus LAN 內部的 SATA 硬碟中

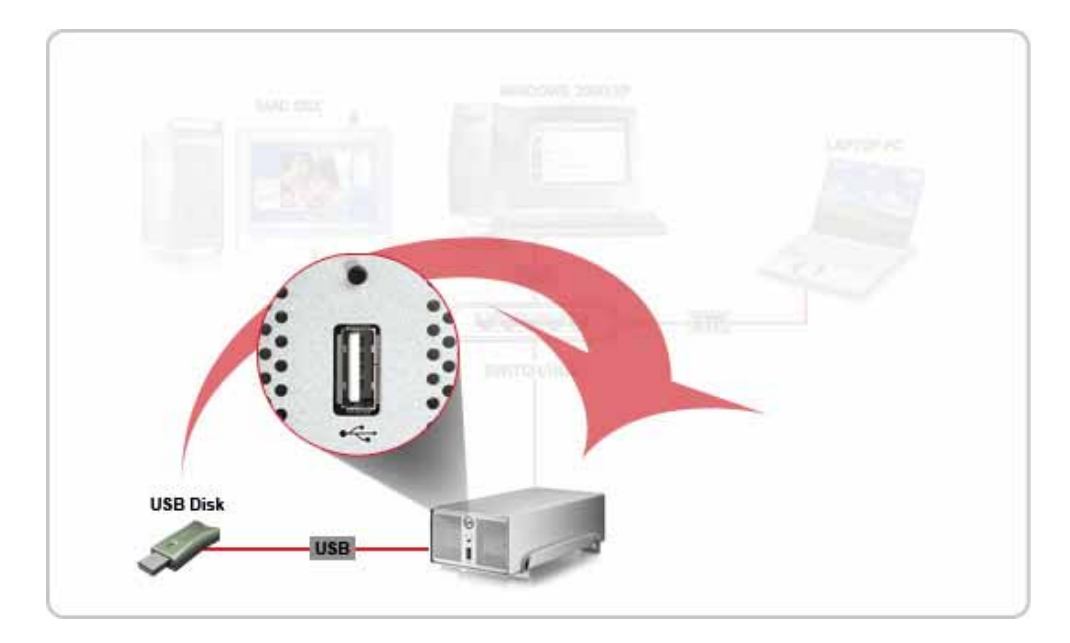

- 1. 連接您的 USB 隨身碟到 Taurus LAN 前方面版的 USB 插槽
- 2. 按下位於 USB 插槽上方的按鈕四秒鐘,即可開始備份您的資料
- 3. 一個新的目錄將會以日期及時間為命名,存放於 /public directory 目錄下,所有隨身 碟中的資料,將會被複製到此目錄中,備份過程中,黃色的燈號將會閃爍,備份結束 後,燈號將不在閃爍,並且會自動的載卸您的隨身碟,所以您可以移除此隨身碟

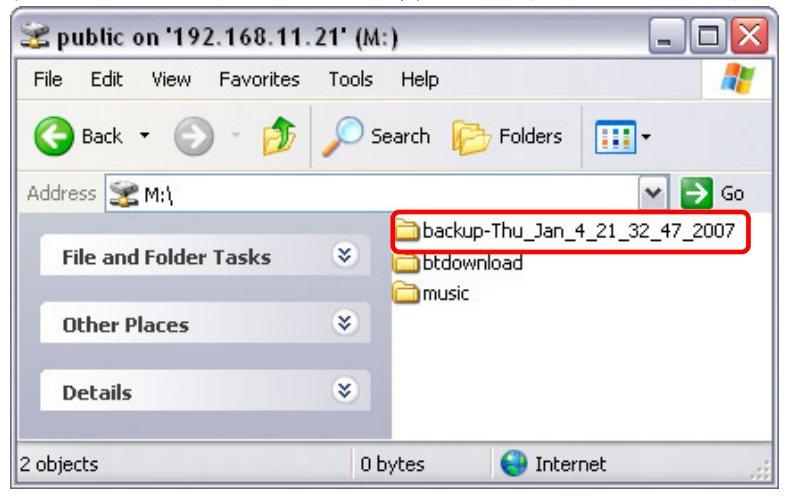

註:外接的隨身碟我們建議您使用能夠自行供給電力的外接裝置,並且僅支援檔案格式為 FAT32 的外接磁碟,若超過一個以上的外接磁碟接續在前方面版,則只有第二顆外接磁碟 內的資料會被複製

## USB 印表機

由於 Taurus LAN 配備額外的 USB 插槽,以其印表機伺服器的服務,只要將 USB 印表機連接線,接續到機器後方的 USB 槽,並且開啓 Taurus LAN 的印表機伺服器服務,並分享此印表機給所有相同區域網路內的所有使用者

- 1. 只要將 USB 印表機連接線,連接到 Taurus Lan 後方的 USB 槽,並且開啓 Taurus LAN 與印表機的電源
- 2. 登入後,確認印表機伺服器服務有被啓用

| 基本設定 控                                  | 制合 個人資訊                                   | 登 出 |
|-----------------------------------------|-------------------------------------------|-----|
| 🖨 使用者與群組                                | 印表機伺服器設定                                  |     |
| 🖆 檔案與列印                                 | BY THE D                                  |     |
| ● 檔案何服器                                 | 留用 ■<br>印書題名編 webb0                       |     |
| ● 分享管理                                  | 備社 (可深) EPSON IISB2 () Printer (Hi-speed) |     |
| ● 印表標何服器                                |                                           |     |
| 🔓                                       |                                           |     |
| 🖆 網路有服器                                 |                                           |     |
| B ##                                    |                                           |     |
| 2 2 4 4 4 4 4 4 4 4 4 4 4 4 4 4 4 4 4 4 |                                           |     |

### PC上的安裝與使用

透過網路印表機列印,將會比直接透過 USB 連接印表機來的慢一些,所以當您按下列印之後,需要讓機器等一下,已獲得列印資料

- 1. 開啓你的電腦, 在開始功能下面, 選擇「印表機與傳真機」
- 2. 選擇新增印表機
- 3. 點選"網路印表機或連接到其他電腦的印表機"

| 新營印表機精靈                                  |   |
|------------------------------------------|---|
| 本機或網路印表機<br>精靈需要知道要設定哪一種印表機。             | Ş |
|                                          | _ |
| ○連接到這台電腦的本機印表機①                          |   |
| ✓ 自動值測並安裝我的随插即用印表機(△)                    |   |
| () 網路印表機或連接到其他電腦的印表機(E)                  |   |
| 如果要設定未連接到列印伺服器的網路印表機,<br>諸使用 [本機印表機] 選項。 |   |
| <上一步图) 下一步 (L) > 取消                      |   |

4. 選擇連線到這台印表機...,接著按下一步

| 新增印表機精靈                                                                                                    |
|----------------------------------------------------------------------------------------------------|
| 指定一台印表機<br>如果您不知道印表機的名稱或位址,您可以尋找符合您需要的印表機。                                                                         |
| 您要連接到哪個印表機?<br>○ 瀏覽印表機(型)                                                                                          |
| ●連線到這部印表機(或瀏覽印表機,) 選取這個選項,然後按 [下一步])(C):                                                                           |
| 名稱:<br>範例: \\server\printer<br>① 連線到網際網路、家用或公司網路上的印表機(Q):<br>URL:<br>節例: http://server/printers/myprinter/.printer |
| <上一步图)下一步图 > 取消                                                                                                    |

5. 瀏覽並找到您的 Taurus LAN,並且點選下一步

| 新增印表機精調              | 2                            |                          |          |
|----------------------|------------------------------|--------------------------|----------|
| <b>瀏覽印表機</b><br>當印表機 | 結單出現時,諸選擇您想要                 | 使用的印表機。                  | Ś        |
| 印表機(P):              | WTAURUS-LANMp                |                          |          |
| 共用印表機                | (S):                         |                          |          |
| ⁺∎ SM                | B MPTRD-PAUL                 |                          | ~        |
|                      | DRAGE-1117                   |                          |          |
|                      | OKOS-DAN                     | Generic dot-matrix print | er entry |
|                      |                              | 1                        | ×        |
|                      |                              | <u>.</u>                 |          |
| 印表機資                 | А                            |                          |          |
| 註解:                  | Generic dot-matrix printer e | ntry                     |          |
| 狀態:                  | 犹褚                           | 交件等候:                    | U        |
| 0.5                  |                              |                          |          |
|                      |                              | <トー歩(B) 下一歩(             | N)> 取消   |
|                      |                              |                          |          |

 選取下一步之後,會跳出一個視窗,請你選擇確切的印表機名稱,或是從磁片安裝此 印表機的驅動程式

| 新增印表機精靈                                              |                          |                                                                                      | ?×         |
|------------------------------------------------------|--------------------------|--------------------------------------------------------------------------------------|------------|
| → 諸選取您<br>請按[從码<br>文件,查]                             | 印表機的製<br>数片安裝]。<br>詢相容的印 | 造商及機型。如果您的印表機提供了安裝<br>如果您的印表機不在清單中,請參考您的<br> 表機。                                     | 磁片,<br>印表機 |
| 製造商                                                  | ~                        | 印表機                                                                                  | ~          |
| Gestetner<br>HP<br>IBM<br>infotec<br>Iwatsu<br>Kodak | -                        | HP DeskJet 895Cxi<br>hp deskjet 920c<br>HP DeskJet 930C/932C/935C<br>hp deskjet 940c | -          |
| 당  श ● श ● श ● श ● श ● श ● श ● श ● श ● श             | 位簽章。<br>驅動程式簽            | <u>章很重要</u><br>(従磁片安報<br>( 確定 ) 取                                                    | ŧ(H)       |

7. 完成之後您就可以開始使用並列印您的資料

#### 在Mac上面安裝

透過網路印表機列印,將會比直接透過 USB 連接印表機來的慢一些,所以當您按下列印之後,需要讓機器等一下,已獲得列印資料

1. 在工具程式目錄下,找到印表機設定工具程式

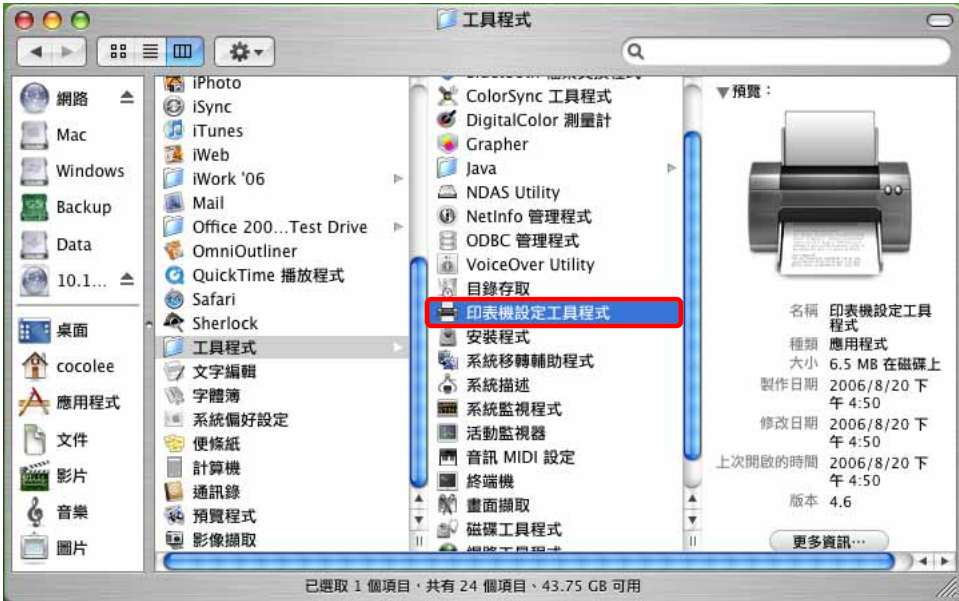

2. 選擇 更多印表機

| 潮覽器 IPE        | 口表機    | 授尊      |        |
|----------------|--------|---------|--------|
| 印表機名稱          |        | ▲ 連線    |        |
| HP LaserJet 10 | 22n    | Bonjour |        |
|                |        |         |        |
|                |        |         |        |
|                |        |         |        |
|                |        |         |        |
|                |        |         |        |
|                |        |         |        |
| 名稱:            | 沒有選取項目 |         |        |
| 所在位置:          | 沒有選取項目 |         |        |
|                |        |         | Å<br>T |
| 列印時使用:         |        |         |        |
| 列印時使用:         |        |         |        |

3. 選擇 Windows 列印,並且選擇與您區域網路相同的工作群組,接著您就會看到接有 印表機的 Taurus LAN,接著按下選擇

|        | Windows 列印 🛟                                      |      |
|--------|---------------------------------------------------|------|
|        | WORKGROUP                                         |      |
| 名稱     | ▲ 註解                                              |      |
| LOCALH | OST                                               | C.   |
| MACP   |                                                   |      |
| TAURUS | -LAN                                              |      |
| TESTER | -ICH6                                             |      |
|        | 〔取消                                               | 2 選擇 |
| 所在位置:  | 2 13 13 13 15 15 15 15 15 15 15 15 15 15 15 15 15 |      |
| 印時使用:  |                                                   | ;    |
| _      |                                                   | ) (  |

4. 接著輸入登入用的帳號密碼,或是您可以開啓一個使用者帳號

| 名稱:     |  |
|---------|--|
| 廖碼:     |  |
| 52.M9 . |  |

5. 從選單中選擇 IP 印表機,瀏覽對應的印表機型號,已安裝正確的驅動程式,接著按 下加入按鈕

| 00                       | 印表機瀏覽器                                      |
|--------------------------|---------------------------------------------|
|                          | Windows 列印                                  |
|                          | TAURUS-LAN                                  |
| 名稱                       | ▲ 註解                                        |
|                          |                                             |
|                          |                                             |
|                          |                                             |
| 2 印表機型                   | 號: 通用 🛟<br>取消 加入                            |
| 2<br>印表機型                | 號:通用<br>取消<br>3<br>加入<br>3<br>: 沒有選取項目      |
| 2 印表機型<br>所在位置<br>列印時使用: | 號: 通用<br>取消 加入<br>3<br>※<br>沒有選取項目<br>: 〔 ; |

6. 完成後,您就可以開始列印資料啦

| $\Theta \Theta \Theta$ |    |        | 印表機      | 列表        |      | 0   |
|------------------------|----|--------|----------|-----------|------|-----|
| Ĩ                      |    | 0      | Ť        | ×         | 0    |     |
| 設成預設值                  | 加入 |        | 工具       | ColorSync | 顯示随介 |     |
| 🚍 lp                   | i  | 通用 Pos | tScript  | 印表機       |      |     |
| 🕮 lp                   | 1  | 通用 Pos | stScript | 印表機       |      |     |
|                        |    |        |          |           |      | - 1 |
|                        |    |        |          |           |      | - 1 |
|                        |    |        |          |           |      |     |

## **BTorrent**

使用內建的 BitTorrent<sup>™</sup>下載服務, Taurus LAN 可以被定位為下載儲存媒體,透過網際網路 下載回來的資料,都可以存放在內部的 SATA 硬碟中,因此您可以關掉電腦,讓 Taurus LAN 自動繼續的幫您下載資料,下次回來,就有各式各樣的素材可以播放

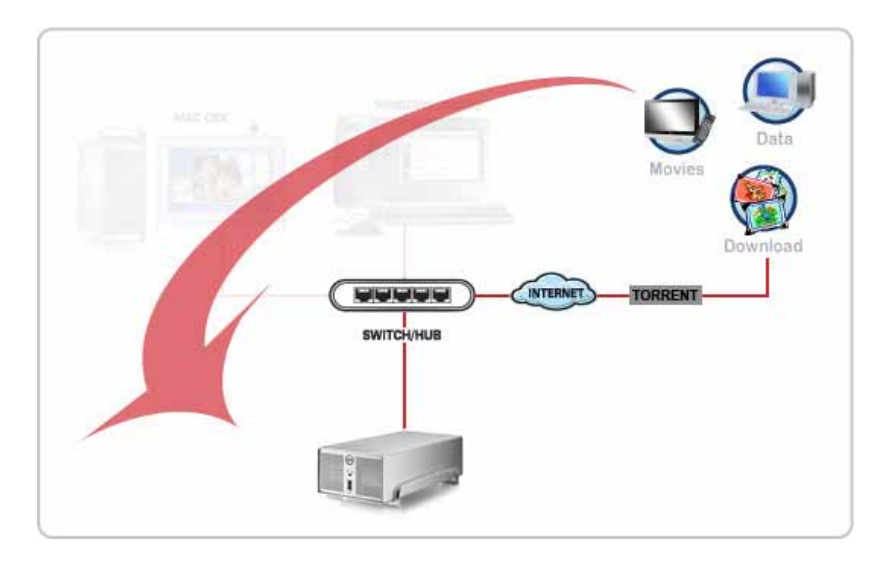

- 1. 在網路上尋找您想要下載內容資料的 torrent,並且存放在您電腦的硬碟中
- 2. 登入網路管理界面,前往 BTorrent 設定頁面(在網路伺服器選項中)
- 3. 點選 "Browse" 按鈕,來尋找您剛下載的 torrent 檔案,選擇好之後,按下新增按鈕, 來將需求加入下載序列中

| 基本設定 控    | 制台 個人資訊                                | 登 出 |
|-----------|----------------------------------------|-----|
| 🔒 使用者與群組  | BTorrent                               |     |
| 占 檔案與列印   |                                        |     |
| A 系统      | 最大下載頻寬(KB/s) 20                        |     |
| ☐ 網路伺服器   | 最大上傳頻寬(KB/s) 5                         |     |
| ● DHCP伺服器 |                                        |     |
| Ø Bonjour | 開啓torrent檔案 Browse                     |     |
| BTorrent  | -這些torrent檔案放在 //mnt/md1/public/btdown |     |
| 🔓 維護      | 2 日 2                                  |     |
| 🕒 記錄檔     |                                        |     |

4. 按下開始按鈕,即可開始下載任務

| 基本設定 恒                                           | 创  | 台 個人資訊                          | 1                                          |                  |             |          |         |      | 登 出         |  |
|--------------------------------------------------|----|---------------------------------|--------------------------------------------|------------------|-------------|----------|---------|------|-------------|--|
| 😴 सन्त स्रव्यसम्ब                                | вт | orrent                          |                                            |                  |             |          |         |      |             |  |
| (4) 检索與列印 (4) 松菜與列印 (5) 米款 (5) 州站何服器             |    | 最大<br>最大                        | 下載頻算                                       | ((KB/s<br>((KB/s | ) 20<br>) 5 |          |         |      |             |  |
| DHCP911222     Bonjour     BTorrent     BTorrent | 這些 | 開啓torrent橋案<br>torrent橋案放在/mm/m | ent檔案 Browse<br>友在 //mnt/md1/public/btdown |                  |             |          |         | ]    |             |  |
| SIZER                                            |    |                                 |                                            |                  |             |          |         |      |             |  |
| C) Allow                                         | 項目 | 名稱                              | 大小                                         | 百分<br>比          | 下載          | 上傳       | 用戶<br>端 | 狀態   |             |  |
|                                                  | 1  | crossing1.mov.torrent           | 91.3MB                                     | 0%               | 0 (kb/s)    | 0 (kb/s) | 0       | stop | 開始 停止<br>删除 |  |
|                                                  |    |                                 |                                            | 1                | 新整理         |          |         |      |             |  |

5. 檔案開始下載,此時您可以關閉電腦,節省能源

| 基本設定 控                                                                                                    | 制   | 台 個人資訊                                        |                               |                               |                             |            |     |         | 登出             |
|----------------------------------------------------------------------------------------------------|-----|-----------------------------------------------|-------------------------------|-------------------------------|-----------------------------|------------|-----|---------|----------------|
| 🔒 使用者與辭組                                                                                                    | вт  | orrent                                        |                               |                               |                             |            |     |         |                |
| <ul> <li>● 檔案與列印</li> <li>● 系統</li> <li>● 別路有服器</li> <li>● DHCP有服器</li> <li>● Bonjour</li> <li>● BTorrent</li> <li>● 単進</li> <li>● 当免費</li> </ul> | -這些 | 最力<br>最力<br>開啓torrent檔案<br>とtorrent檔案放在/mnt/n | 大下載頻算<br>大上傳頻算<br>nd1/public, | 覺(KB.<br>覺(KB.<br>(<br>/btdow | /s) 20<br>/s) 5<br>辭存<br>新墳 | Brows      | se) |         |                |
|                                                                                                    | 項目  | 名稱                                            | 大小                            | 百分<br>比                       | 下載                          | 上傳         | 用戶端 | 狀態      |                |
|                                                                                                    | 1   | crossing1.mov.torrent                         | 91.3MB                        | 9%                            | 2.4 (kb/s)                  | 0.4 (kb/s) | 1   | connect | 開始<br>停止<br>刪除 |
|                                                                                                    |     |                                               |                               | 1                             | 重新整理                        |            |     |         |                |

6. 已經下載完成的任務,您可以在下載清單中將它刪除,而檔案您可以在 /public/btdownload 目錄下找到

| 📽 public on '192.168.11.21' | (M:)               |
|-----------------------------|--------------------|
| File Edit View Favorites To | ols Help 🥂         |
| 🚱 Back 🝷 🕥 - 🏂 🔎            | Search 😥 Folders   |
| Address 😹 M:\               | 💌 🄁 Go             |
|                             | btdownload         |
| File and Folder Tasks 🛛 💐   | music              |
| Other Places 🛛 😵            |                    |
| Details                     |                    |
| 2 objects                   | 0 bytes 😜 Internet |

註: 在 Taurus Lan 上的 BitTorrent<sup>TM</sup> 所使用的 TCP 協定以及端口為 6881-6889,請先確定您 的頻寬分享器,或是 router、防火牆等設定並沒有阻擋此部份的資料進出,或是設定通訊埠 重新導向 (port forwarding) 如此一來,才能將進出的資料,正確導入您的 Taurus Lan

註: 在 Taurus Lan 上的 BitTorrent<sup>™</sup> 最多同時只能下載五個檔案,但最多可以有 40 個檔案 設定於下載序列中

註:關閉 Taurus Lan 之前,我們強烈建議您關閉所有下載序列,當機器關閉後,或是重開後,則需要重新設定啓動下載,才會繼續下載任務

註:若在按下「新增」按鈕之後,新的下載檔案序列沒有出現在清單上,則請重新讀取此頁 內容,或是直接按下畫面左邊的 BTorrent 選單上得按鈕,來刷新網頁內容

# 第六章 - 備註

規格

| 軟體          | <ul> <li>可安裝一顆至兩棵 3.5" SATA-I 或 SATA-II 硬碟<br/>(1.5Gb/s)</li> <li>支援容量 20GB-1TB</li> <li>RAID (EXT2, EXT3), non RAID (FAT32, EXT2, EXT3)</li> <li>RAID 0 或是 1 模式時,建議使用兩顆相同容量的硬碟</li> </ul> |
|-------------|----------------------------------------------------------------------------------------------------|
| 界面          | <ul> <li>2 USB 2.0 高速傳輸埠 (上行)</li> <li>1 RJ-45 乙太網路接頭 10/100/1000Mbps Base-TX</li> </ul>                                                                                                   |
| 所支援的 USB 配備 | 巨大儲存裝置 (FAT32) 以及 USB 印表機                                                                                                    |
| UPnP        | 支援 UPnP v1.0                                                                                                    |
| 電源供應器       | 外接電源供應器<br>輸入電壓: AC 100-240V<br>輸出電壓: DC +5V/4.2A, +12V/3A                                                                                                    |

## 專有名詞

本說明書中所提到專有名詞的原文解釋

## BitTorrent™

BitTorrent 是一種點對點(P2P)檔案傳輸軟體的名稱,同時也是一種檔案傳輸協定,由Bram Cohen所設計,主要的設計概念為在網路上面傳輸大量巨型的檔案,卻不會造成網路庸塞,更不用花費鉅額成本來架設伺服器、甚至大量頻寬來存放這些檔案 <u>www.bittorrent.com</u>.

## Torrent™

根據 BitTorrent 協議,檔案發佈者會根據要發佈的檔案生成提供一個.torrent 檔案,即種子檔案,也簡稱為「種子」.torrent 檔案本質上是純文字檔案,包含 Tracker 資訊和檔案資訊兩部分。Tracker 資訊主要是 BT 下載中需要用到的 Tracker 伺服器的地址和針對 Tracker 伺服器的設置,檔案資訊是根據對目標檔案的計算生成的,計算結果根據 BitTorrent 協議內的編碼規則進行編碼。

## EXT2

EXT2 或是稱為第二延伸檔案系統,最常使用於 Linux 作業系統中

## EXT3

EXT3 或是稱爲第三延伸檔案格式是一種有日誌記錄的一種常見的 Linux 檔案系統

## FAT32

檔案配置表 (FAT)為 Microsoft 為了 MS-DOC 所開發出來的檔案系統,在考慮當時電腦效能 有限,所以未被複雜化,因而被幾乎所有個人電腦的作業系統支持。這特性使它成為理想的 軟碟和記憶卡檔案系統,也適合用作不同作業系統中的資料交流。

### NTFS

NTFS「新技術文件系統」)是 Windows NT 的標準文件系統,它也同時應用於 Windows 2000 和 Windows XP。這個系統與舊的 FAT 文件系統的主要差別是 NTFS 系統支持元數據 (metadata),並且可以利用先進的資料結構提供了更好的性能、穩定性和磁碟的利用率

### LAN

區域網路,或稱 LAN (Local Area Network),指覆蓋局部區域(如辦公室或樓層)的電腦網路。按照網路覆蓋的區域不同,其他的網路類型還包括個人網、城域網、廣域網等。

#### FTP

文件傳輸協議(英文: File Transfer Protocol, 簡稱為 FTP)是用於在網路上進行文件傳輸的一套標準協議。它屬於網路協議組的應用層。

#### SMB

SMB(Server Message Block, 又稱 Common Internet File System (CIFS))是由微軟開發的一種軟體程序級的網路傳輸協議,主要用來使得一個網路上的機器共享電腦文件、印表機、串列埠和通訊等資源。它也提供認證的行程間通訊機能。它主要用在裝有 Microsoft Windows 的機器上,在這樣的機器上被稱為 Microsoft Windows Network。

## 常見問答

#### Q: 有些功能或是選單無法使用!

A: 很多功能需要至少有一顆硬碟被安裝妥當,並且格式化成 EXT2 或是 EXT3 的檔案系統

#### Q: 忘記密碼, 怎麼辦?

A: 按下 RESET 按鈕五秒鐘,即可回復出廠設定,預設登入帳號及密碼皆為 admin,請記住,此動作將會清除所有使用者、群組,甚至目錄分享的資料

#### Q: 我無法登入網頁管理界面,正確的 IP 到底在哪裡?

A: 請參考章節二的如何登入的單元,若這些資訊仍無法幫助您,則請在開起 Taurus LAN後,等待他開完機,接著按著 RESET 按鈕超過5秒鐘,將會自動清除 IP 位置與設備名稱

#### Q:在 Mac 上使用 FTP 存取功能,並無正常運作

A: Mac 內建的 FTP 軟體,只能讓您讀取網路磁碟中的資料,但是您不能上傳新的資料,所 以您需要使用其他廠商所推出的 FTP 軟體,有免費的,也有專業的版本

#### Q:我想要重新開機或是關機,但是就是無法運作

A: 確定已經沒有任何檔案傳輸的任務在執行中,或是其他磁碟存取,請在檢查一遍,再試著關機

#### Q: BitTorrent 下載服務是使用哪個網路通訊埠呢?

**A:** BitTorrent 下載服務使用的 TCP 通訊埠為 6881-6889.

#### Q: BitTorrent 下載服務最多可以同時下載幾個檔案?

A: 最多可以同時下載五個檔案,並且還可以擁有額外 40 個下載檔案於下載清單中等待下載

#### Q: Taurus LAN 支援 SSH 或是 TELNET 的存取服務嗎?

A: 很抱歉,目前 Taurus LAN 還不支援 SSH 或是 Telnet、TFTP 的存取服務

#### Q: 爲什麼有些 torrent 種子檔案在按下「新增」之後,並沒有顯示在下載清單上面?

A:若新檔案並沒有在下載清單中顯示出來,或是該頁面都是空的,請試著重新讀取本頁, 或是按著旁邊「網路服務」選單中的「BTorrent」來重讀此頁即可

#### Q: 我該如何在 Taurus LAN 中的第二顆硬碟上建立分享的目錄?

A: 當硬碟被設定為兩顆獨立硬碟 (non-RAID) 時,此時您僅能存取其中的主要硬碟,而路徑 也是固定的,所以目前無法在第二顆硬碟上建立分享目錄

當然他也有可能透過網路的方市立如 SMB 或是 FTP 來存取第二顆硬碟,但是所有在第二顆 硬碟內的檔案,將看起來與公用目錄內的內容相同,所有使用者將有權力可以修改存取這些 檔案

## 關於這本使用手冊

本手冊針對 Taurus LAN 版本 PDD-LNU2SS 以及韌體版本 v2.6.3 的機器所撰寫,影像與說 明將會隨著您所購得的產品,也許會有所差距

© Copyright 2008 by Macpower & Tytech Technology Co., Ltd. all Rights Reserved

本使用手冊裡的內容經過仔細確認與校對,以確保內容正確無誤,如果使用手冊的內容有其它的錯誤,原形研發股份有限公司不負任何責任,並且保有對本產品的規格及外觀改變而不另行通知的權力.使用手冊中的圖示僅供參考,以實際產品為準.如果說明書中的描述與實際產品不同或者有所差異,原形研發股份有限公司不負任何責任.本公司依著作權法,享有及保留一切著作之專屬權力,未經本公司同意,不得就本使用手冊改編,翻印或仿製之行為